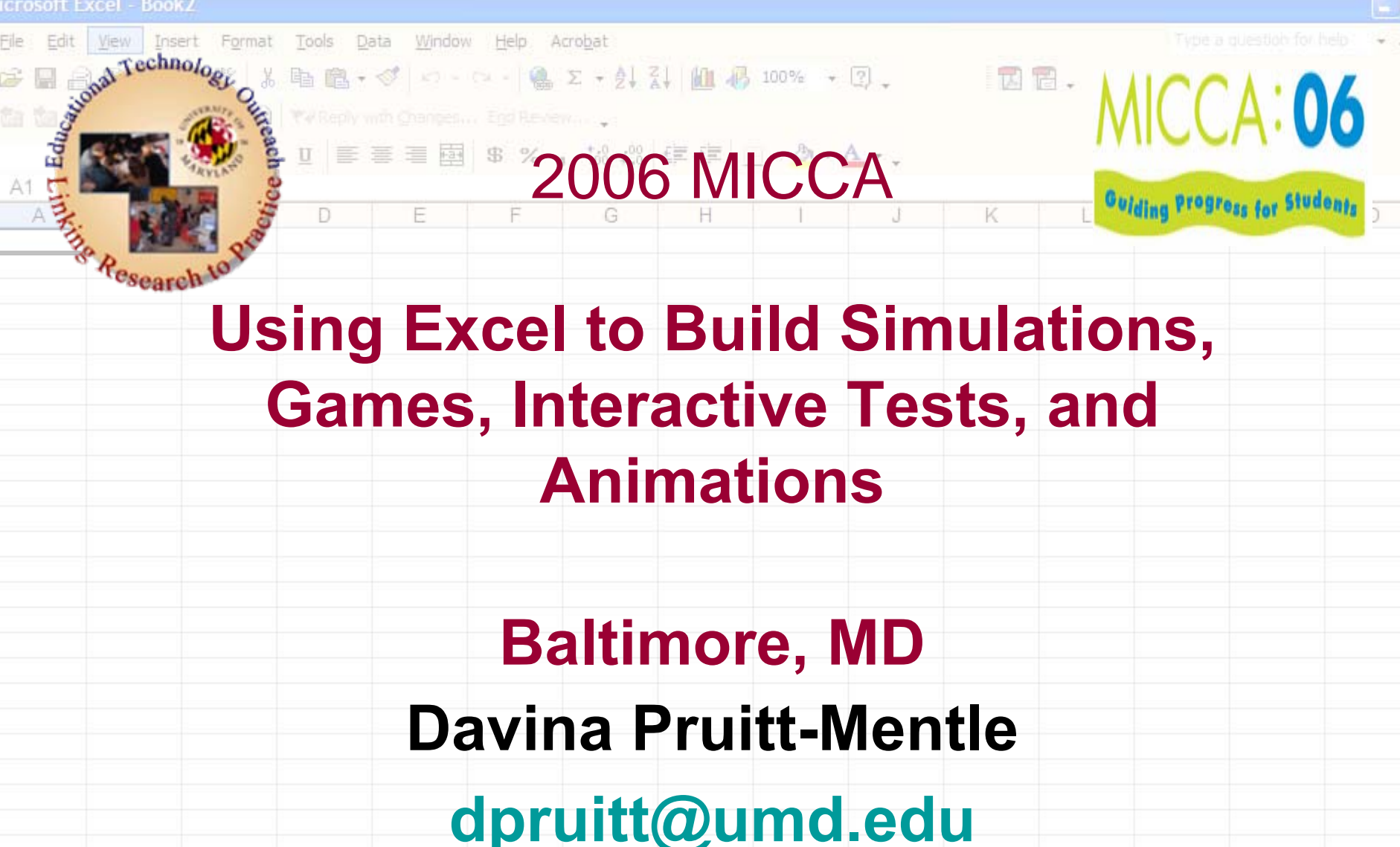

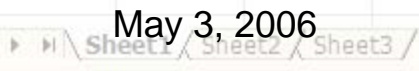

MICCA2006 - Excel

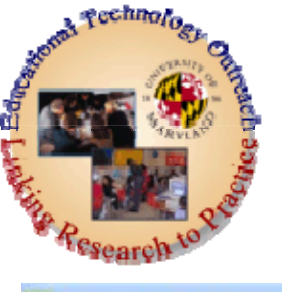

#### Using Excel to Build Fun and Educational Activities

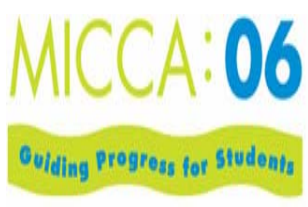

| - mureus | and the set  | 11 J.                           |                                  |                              |             |           |              |         |          |          |
|----------|--------------|---------------------------------|----------------------------------|------------------------------|-------------|-----------|--------------|---------|----------|----------|
| Eile     | Edit View In | sert F <u>o</u> rmat <u>T</u> o | ools <u>D</u> ata <u>W</u> indow | <u>H</u> elp Acro <u>b</u> a | t           |           |              |         |          | ×        |
| 0 😥      | 8888         | D. 🤍 X 🖻                        | B-0 -                            | Ca - 🤮 Σ -                   | 21 ZI 100 4 | 100% + [  | 2)           | 12 12 - |          |          |
| 1        | 12 2 6 6     | 0 8 2 4                         |                                  |                              |             |           |              |         |          |          |
| Arial    | + 1          | - B / U                         |                                  | \$ % . 3                     | 8 +08 EE EE | - & - A   |              |         |          |          |
| A1       | -            | fx                              | der.                             | 1 8 07                       |             | _         |              |         |          |          |
|          | A B          | C                               | D E                              | F                            | G H         | 1         | J            | K L     | MN       | 0 -      |
| 2        |              | -                               |                                  | -                            |             |           | -            |         |          |          |
| 3        | Th           | is nre                          | acont                            | atior                        | n will      | AYN       | lore         | imis e  | ulations |          |
| 5        |              | is pro                          |                                  | anor                         |             | CVD       |              |         | ulations | <b>'</b> |
| 6        |              | maa                             | intor                            | ootiv                        | a + a       | oto 9     |              | 117700  | that a   |          |
| 7        | ga           | nes,                            | inter                            | acuv                         |             | SIS C     | x YU         | JIZZES  | s that a | e        |
| 9        | U            |                                 | • • • •                          |                              |             |           |              | _       |          |          |
| 0        | Cre          | eated                           | with                             | one                          | appl        | ICAT      | ion-         | - FXCE  | 2 I      |          |
| 12       |              |                                 |                                  | 0110                         | app         | loat      |              |         |          |          |
| 13       |              |                                 | c                                | <i>c</i> .                   |             |           |              | 1 14    |          |          |
| 15       | In 1         | the a                           | de ot                            | tina                         | ncial       | CUT       | bac          | CKS. IT | IS       |          |
| 16       |              |                                 | 90 0.                            |                              |             |           |              | , , , , |          |          |
| 18       | r۵f          | rochi                           | na to                            | kno                          | w m         | odia      | On           | tions   | can he   |          |
| 19       | 101          | I COI II                        | ing io                           | NIIU                         |             | Jula      | υp           | 10113   | can be   |          |
| 20       | hui          | 14 4                            | hin a                            |                              | nnlin       | otio      | $\mathbf{n}$ | ant a   | ahaala   |          |
| 22       | DUI          | ΙΙ Υνι                          |                                  | ne a                         | ppiic       | allo      |              | IUSI S  | CHOOIS   |          |
| 23       |              |                                 | _                                |                              | • •         |           |              |         |          |          |
| 25       | ha           | ve                              | <b>-</b> xce                     |                              |             |           |              |         |          |          |
| 26       | na           | •••                             |                                  | -                            |             |           |              |         |          |          |
| 28       |              |                                 |                                  |                              |             |           |              |         |          |          |
| 29       |              |                                 |                                  |                              |             |           |              |         |          |          |
| 0        | May 3 200    | 16                              |                                  | N                            |             | S - Excel |              |         |          | 2        |

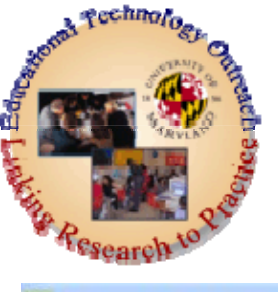

## **General Outcomes:**

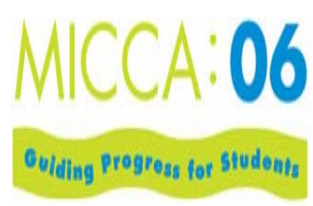

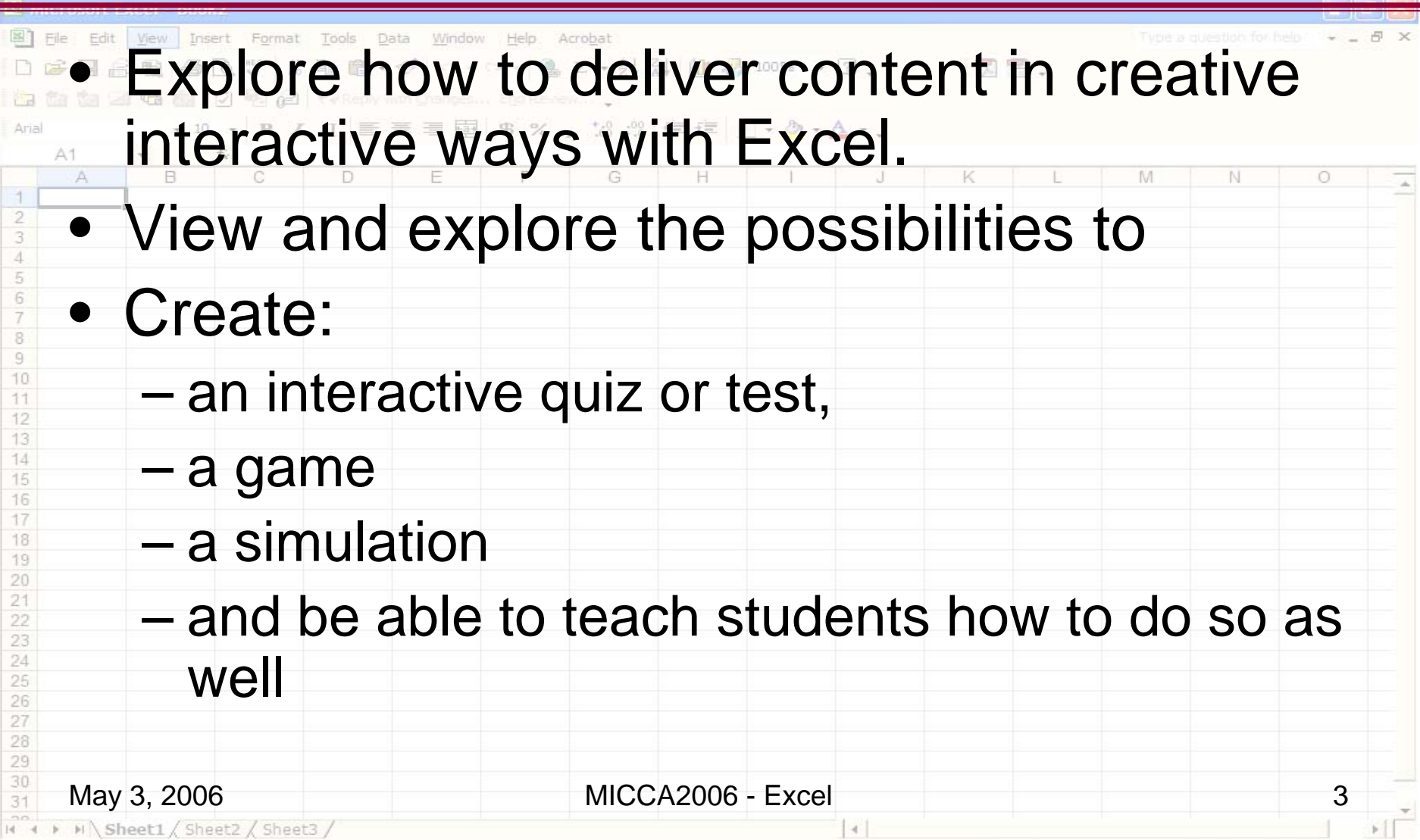

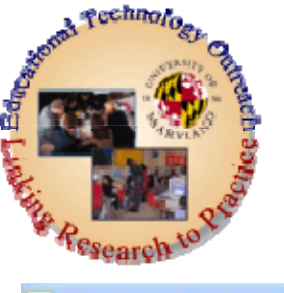

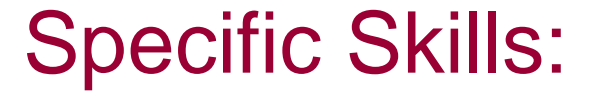

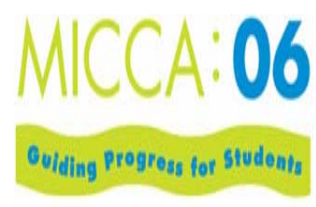

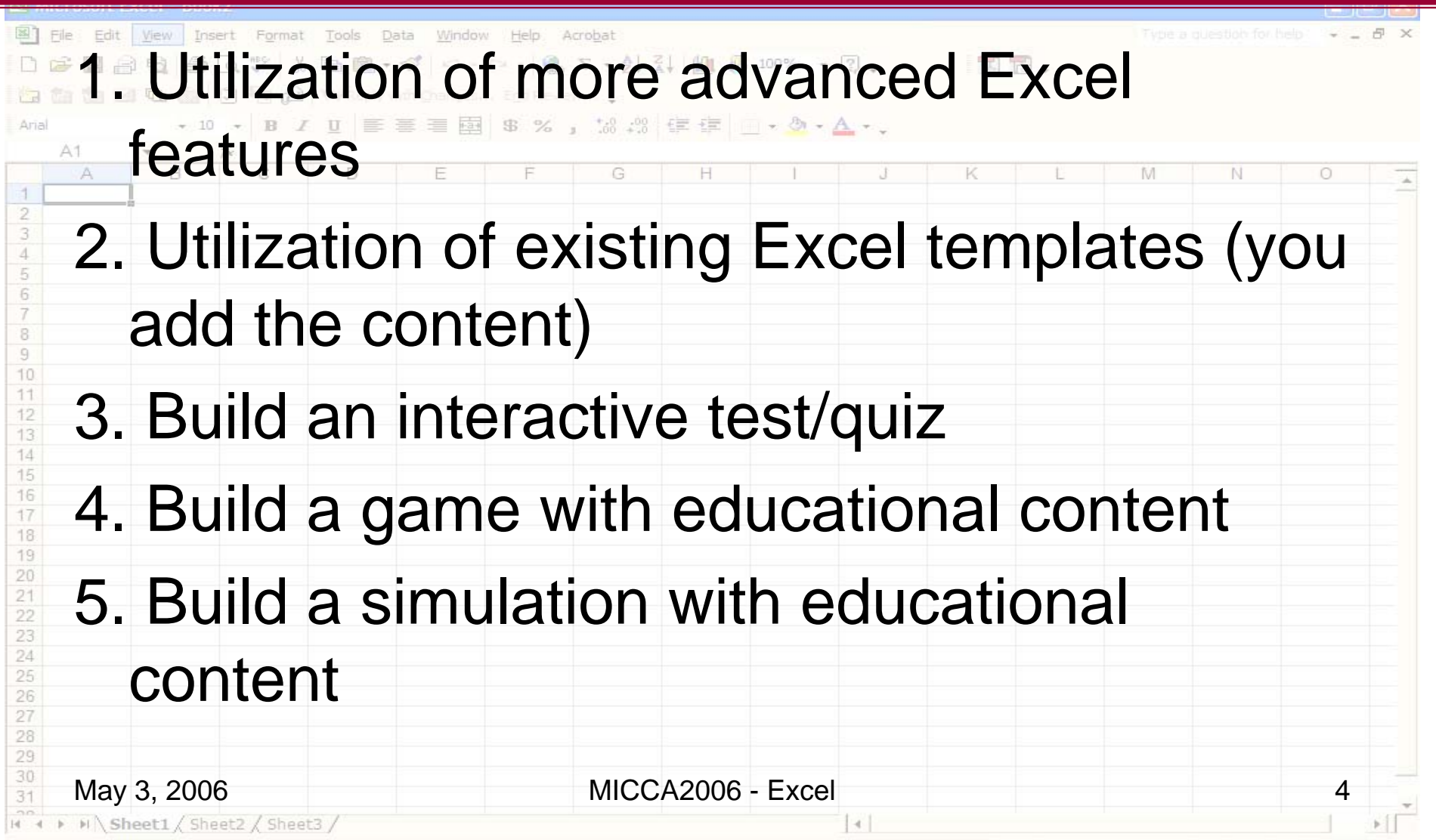

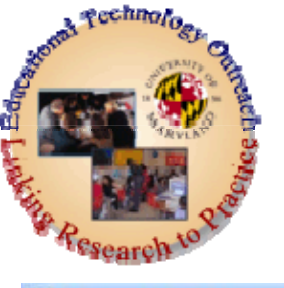

# **Getting Started**

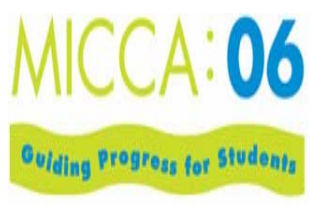

| Bile Edit View Insert Format Tools Data Window Help | Acrobat           |         |   |   | Type a | question for t | elo 🕞 🚽 | 8 × |
|-----------------------------------------------------|-------------------|---------|---|---|--------|----------------|---------|-----|
|                                                     | 🔒 Σ + 👌 🧎 🛍 🦓 100 | % + 🔃 + |   | - |        |                |         |     |
| 🛅 🏠 🕍 🗐 🗟 🎒 🖉 🦉 👘 Keply with Changes Egol B         | edem              |         |   |   |        |                |         |     |
| Arial • 10 • B I U = = = = = = \$ \$ ?              | 6 , .00 .00 E E   |         |   |   |        |                |         |     |
| A1 TA B C D E F                                     | G H               | I J     | K | L | M      | Ň              | 0       | -   |
| – Introductions                                     |                   |         |   |   |        |                |         |     |
| – Where are we                                      | with Exce         | el?     |   |   |        |                |         |     |
| – Needs and Interests                               |                   |         |   |   |        |                |         |     |
| - Excel Basics/(                                    |                   |         |   |   |        |                |         |     |
|                                                     |                   |         |   |   |        |                |         |     |
| <ul> <li>If needed</li> </ul>                       |                   |         |   |   |        |                |         |     |
| 21 22                                               |                   |         |   |   |        |                |         |     |
| 23<br>24<br>25                                      |                   |         |   |   |        |                |         |     |
| 26<br>27                                            |                   |         |   |   |        |                |         |     |
| 28<br>29                                            |                   |         |   |   |        |                |         |     |
| May 3, 2006                                         | MICCA2006 - E     | xcel    |   |   |        |                | 5       | +   |
| ■ ● ■ \Sheet1 ( Sheet2 ( Sheet3 /                   |                   | 4       |   |   |        |                |         | P.  |

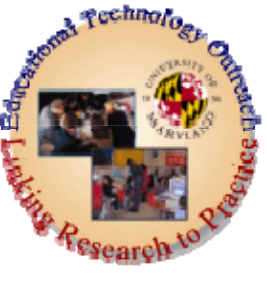

#### Examples-<u>"The Metamorphosis of Dry</u> Content into Exciting Topics"

MICCA: 06

|       |                                                                                              |                            |                            |                                                                     |                                         |                          |                     | Constant Constant | [       |
|-------|----------------------------------------------------------------------------------------------|----------------------------|----------------------------|---------------------------------------------------------------------|-----------------------------------------|--------------------------|---------------------|-------------------|---------|
|       |                                                                                              |                            |                            |                                                                     |                                         |                          |                     | لصالحا            | رعي     |
| 2     | 🗃 Word Meanings From Context - Microsoft Internet Explorer provided by AT&T WorldNet Service |                            | ×                          |                                                                     |                                         | Type a d                 | Liestich for help : | 5                 | X       |
| D     | Ele Edt Yew Favorites Iools Help                                                             | 4                          | AL 30 100%                 | SuperKids Math Worksheet - Micro<br>le Edit View Favorites Tools He | soft Internet Explorer provided by<br>o | A ltt I WorldNet Service |                     |                   |         |
| 1     | 🖞 🌀 Back 🔹 🐑 · 🔛 🖉 🎧 🔎 Search 🤺 Favorites 🜒 Media 🤣 🔂 - چ 🗔 - 🛄 🥥                            | 3                          | IL OUT                     | 3 Back + 🖒 · 🗙 👩 🔥                                                  | Disearch 📌 Favorites 💓 Media            | 🙆 🙈 - 🚵 🗔 - 🗖            | 0.8                 |                   |         |
| 1     | Address (@) http://www.rhischool.com/read9n2.htm                                             | So Linis                   | 30 Ag                      | idress 🕘 http://www.superkids.com/aweb                              | tools/math/mixed/plusminus1.cgi         | V V G                    | **                  | × 🗗               | Go Lini |
| Arial |                                                                                              |                            |                            | Stumble! - Al 👌 I like it! 🖗 Not f                                  | or me 👂 📴 🖨 🔹 Menu                      |                          |                     |                   |         |
|       | Reading Comprehension                                                                        |                            |                            | Name                                                                |                                         |                          | Date                |                   |         |
|       | Name                                                                                         |                            |                            |                                                                     |                                         |                          |                     |                   |         |
| 4     |                                                                                              |                            | H                          |                                                                     | SuperKids                               | Math Wor                 | •ksheet             |                   |         |
| 2     | _ Date rhischoo                                                                              | ol.com                     |                            |                                                                     | ~ ap = = = as                           |                          |                     |                   |         |
| 2     | Word Meanings From Conte                                                                     | xt                         | AT&T WorldNet Service      |                                                                     | Addition                                | and Subtracti            | ion                 |                   |         |
| 1     |                                                                                              |                            |                            |                                                                     | using numb                              | ers between 0 a          | and 10              |                   |         |
| 5     | Use the context to help you choose the best meaning or syr<br>word                           | nonym for each highlighted | • 😌 🖉 • 🎯 🖉 • 🗖 🧐          | 2.8                                                                 | -                                       |                          |                     |                   |         |
| 6     | word.                                                                                        |                            |                            | 🗙 🎝 e                                                               | Links »                                 |                          |                     |                   |         |
| 7     |                                                                                              |                            |                            |                                                                     | 6                                       | 4                        | 10                  |                   | 7       |
| 8     | 1. Fortunately, the dizzy spell was <b>transient</b> . He was                                | able to continue playing   |                            | Date                                                                | +4                                      | - 1                      | + 2                 |                   | - 3     |
| 9     | within seconds and had no trouble winning the match                                          | iere to comme praying      |                            |                                                                     |                                         |                          |                     |                   |         |
| 10    | while seconds and had no double winning the match.                                           |                            | ls Time Workshe            | et                                                                  | 1                                       | 10                       | 1                   |                   | 10      |
| 11    | When you describe an event as "transient," you are say                                       | ying that                  | ig an Analog Clock         |                                                                     | + 0                                     | - 1                      | + 0                 |                   | + 4     |
| 12    | 1.11                                                                                         |                            |                            |                                                                     |                                         |                          |                     |                   | _       |
| 13    | a. it sounds like a train                                                                    |                            | 11 12 1                    | 11 12 1                                                             | <b>E</b>                                |                          |                     |                   |         |
| 14    | b. it is quite harmful                                                                       |                            | 14                         | 10 2                                                                | 3                                       | 7                        | 5                   |                   | 10      |
| 15    | e it helps vou win                                                                           | Internet                   | ≚   <u> </u> °, <b>`</b> ∗ | 3 19 7 3                                                            | <u> </u>                                | + 2                      | -+                  |                   | - 3     |
| 16    |                                                                                              | 765 765                    | 7 .5                       | 7 6 5                                                               |                                         |                          |                     | 🔮 Internet        |         |
| 17    |                                                                                              |                            |                            |                                                                     |                                         |                          |                     |                   |         |
| 18    |                                                                                              |                            |                            |                                                                     | _                                       |                          |                     |                   |         |
| 19    |                                                                                              | 11 12 1                    | 11 12 1                    | 11 12 1                                                             |                                         |                          |                     |                   |         |
| 20    |                                                                                              |                            |                            |                                                                     |                                         |                          |                     |                   |         |
| 21    |                                                                                              |                            |                            |                                                                     |                                         |                          |                     |                   |         |
| 22    |                                                                                              | 765 765                    | 765                        | 765                                                                 |                                         |                          |                     |                   |         |
| 24    |                                                                                              |                            |                            |                                                                     |                                         |                          |                     |                   |         |
| 25    |                                                                                              | 12                         |                            | 12                                                                  |                                         |                          |                     |                   |         |
| 26    |                                                                                              |                            | 2                          |                                                                     |                                         |                          |                     |                   |         |
| 27    |                                                                                              | به ۹ ( e                   | 3 9 📲                      | 3 9 3                                                               | u l                                     |                          |                     |                   |         |
| 28    |                                                                                              | Done                       | * 1 N 1                    | n 👘 🖉 Internet                                                      |                                         |                          |                     |                   |         |
| 29    |                                                                                              |                            |                            |                                                                     |                                         |                          |                     |                   |         |
| 30    | May 0, 0000                                                                                  | NUCOAC                     |                            |                                                                     |                                         |                          |                     | 0                 |         |
| 31    | iviay 3, 2006                                                                                | MICCA2                     | 2006 - EXC                 | cei                                                                 |                                         |                          |                     | 6                 | -       |
| 10    | N Sheet1 / Sheet2 / Sheet3 /                                                                 |                            |                            | 141                                                                 |                                         |                          |                     | 1                 | 1       |
|       | Contractory V minary V minary V                                                              |                            |                            | 1.4.1                                                               |                                         |                          |                     | -                 | 1.4     |

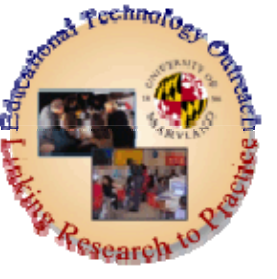

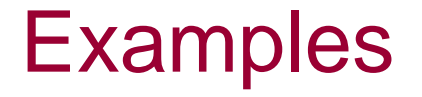

MICCA: 06

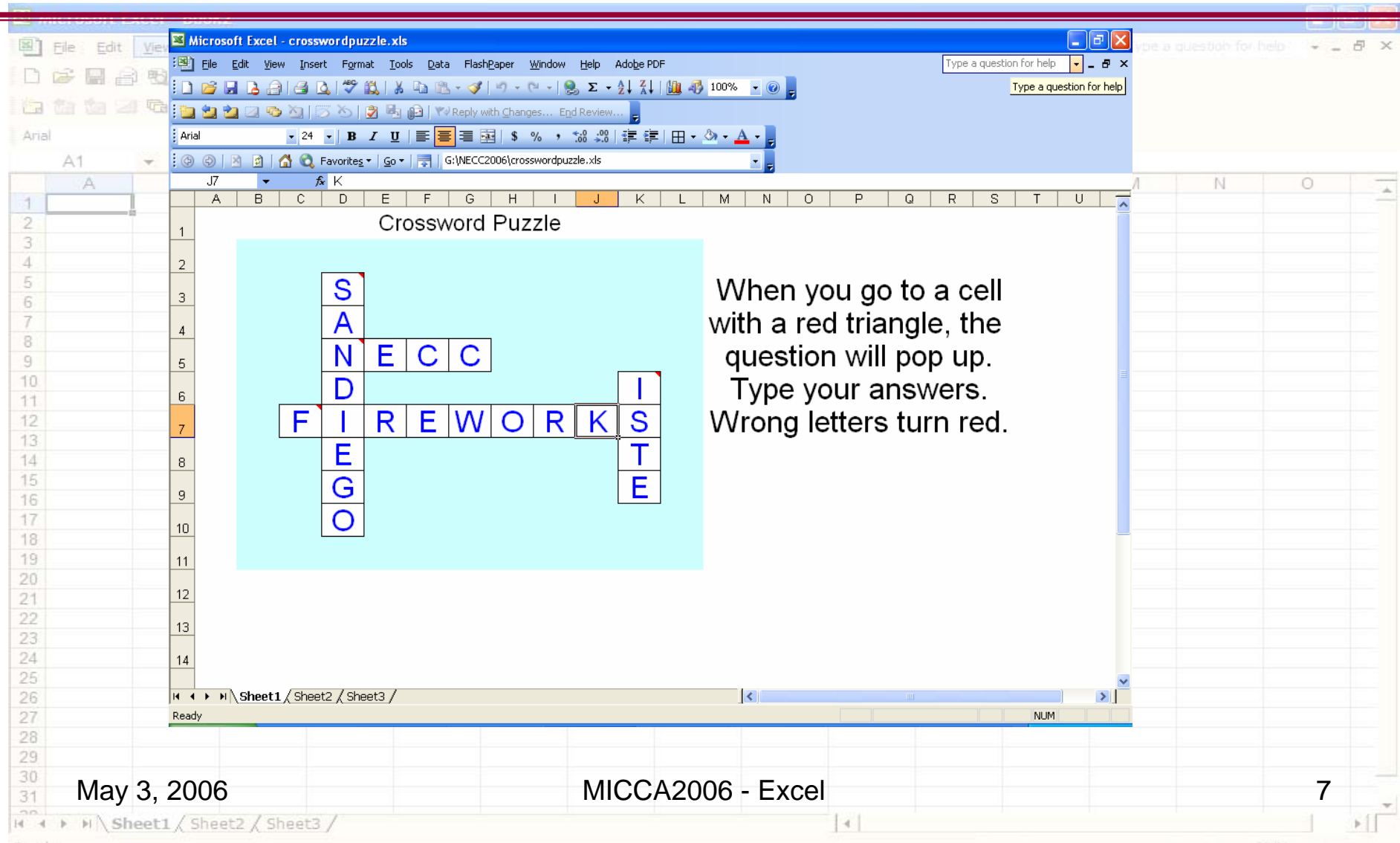

Ready

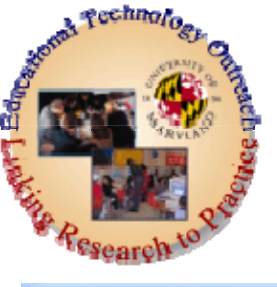

# Human Digestive System

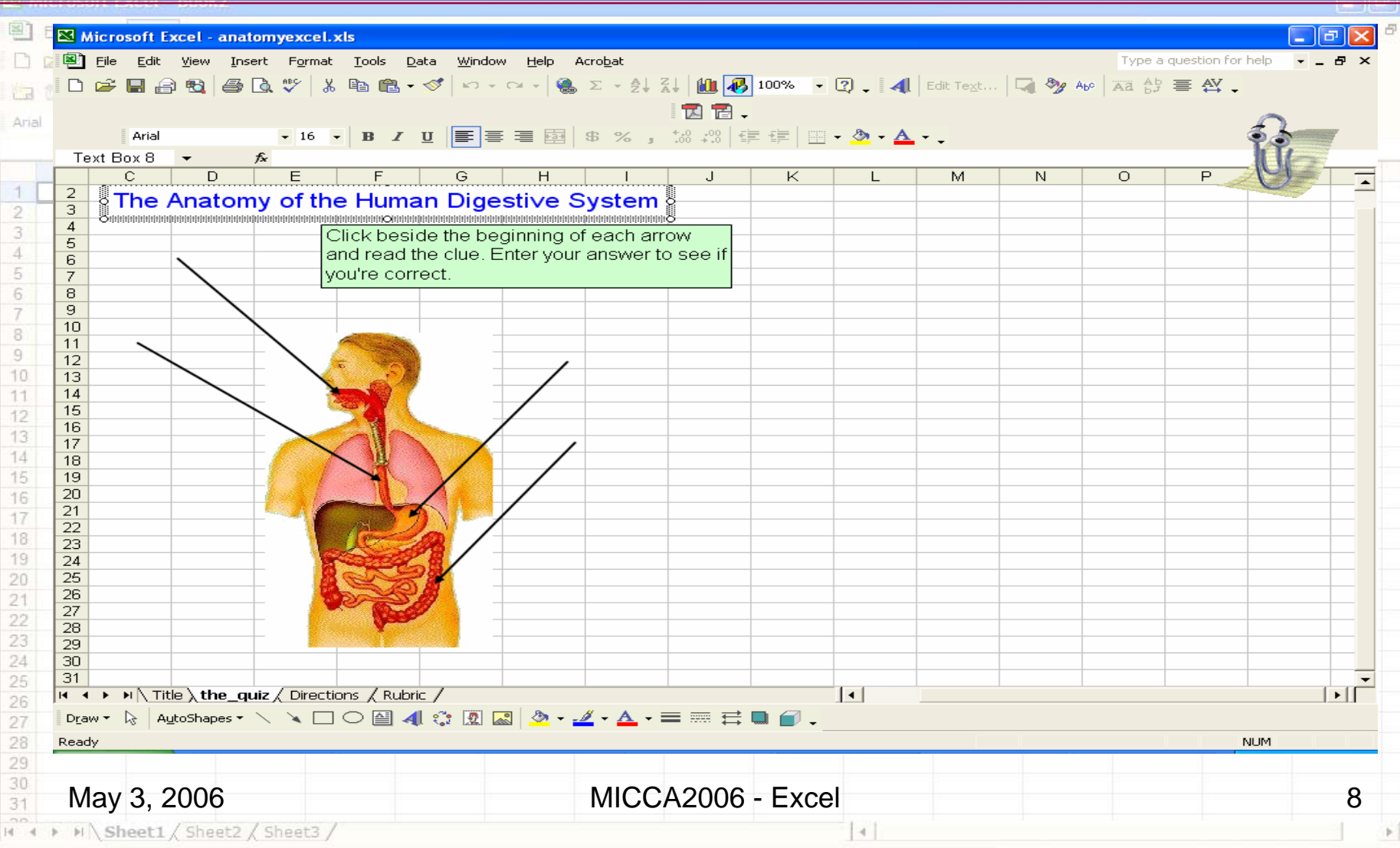

MICCA: 06

Guiding progress for Students

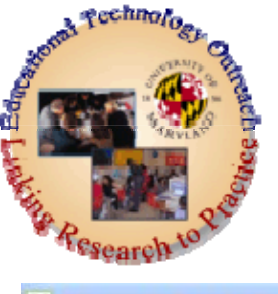

# Some Other Examples

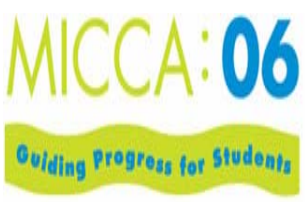

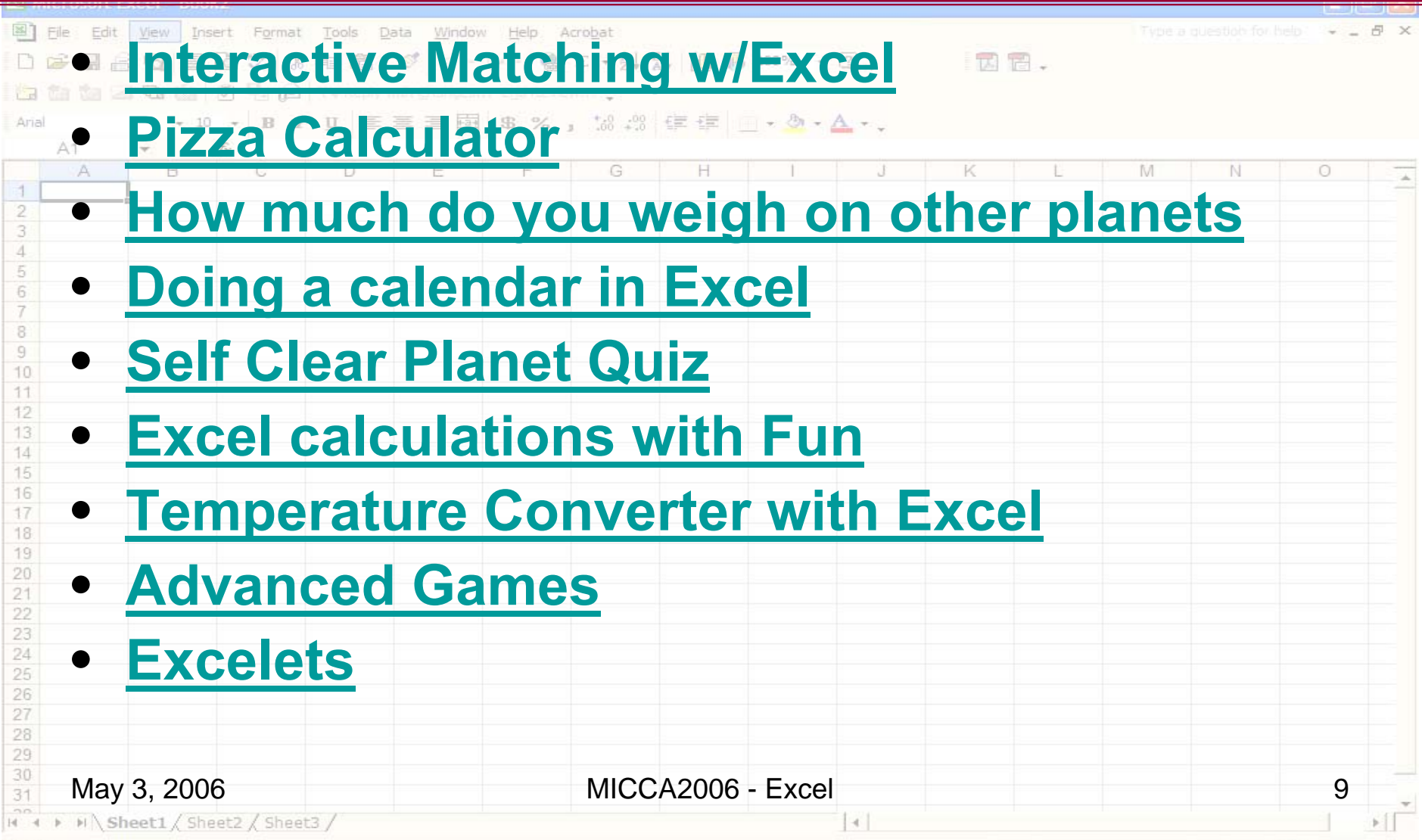

Ready

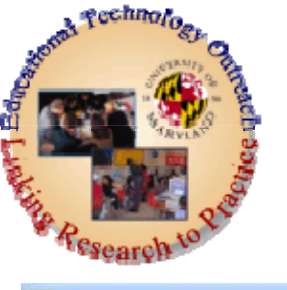

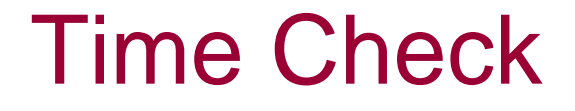

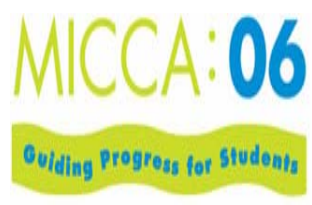

| 1973                  |                                             |                   |        |                         |
|-----------------------|---------------------------------------------|-------------------|--------|-------------------------|
|                       | nie Edit wiew insert Format Iools Data wind | ow Help Acropat   |        | Type a question for hep |
|                       |                                             |                   |        |                         |
| And                   |                                             |                   |        |                         |
| Anal                  |                                             |                   |        |                         |
| 1                     | A B C D E                                   | F G H I J         | K L    | M N O                   |
| 2<br>3<br>4<br>5<br>6 | • If time explo                             | re more at:       |        |                         |
| 7<br>8<br>9<br>10     | http://www.edte                             | choutreach.umd.e  | du/How | <u>To/excel.</u>        |
| 11<br>12<br>13<br>14  | html#gaming                                 |                   |        |                         |
| 16<br>17<br>18        | <ul> <li>Next, let's w</li> </ul>           | alk through mak   | king a | Short                   |
| 20<br>21<br>22        | Quiz/Test to                                | gether            |        |                         |
| 23<br>24<br>25<br>26  |                                             |                   |        |                         |
| 27<br>28<br>29        |                                             |                   |        |                         |
| 30<br>31              | May 3, 2006                                 | MICCA2006 - Excel |        | 10                      |
| Nord                  | H\Sheet1 / Sheet2 / Sheet3 /                |                   |        |                         |

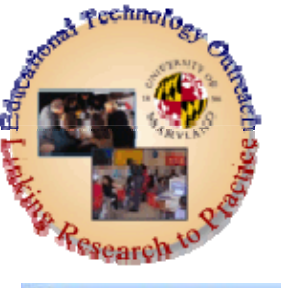

# Quiz/Test Together

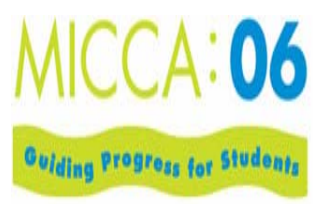

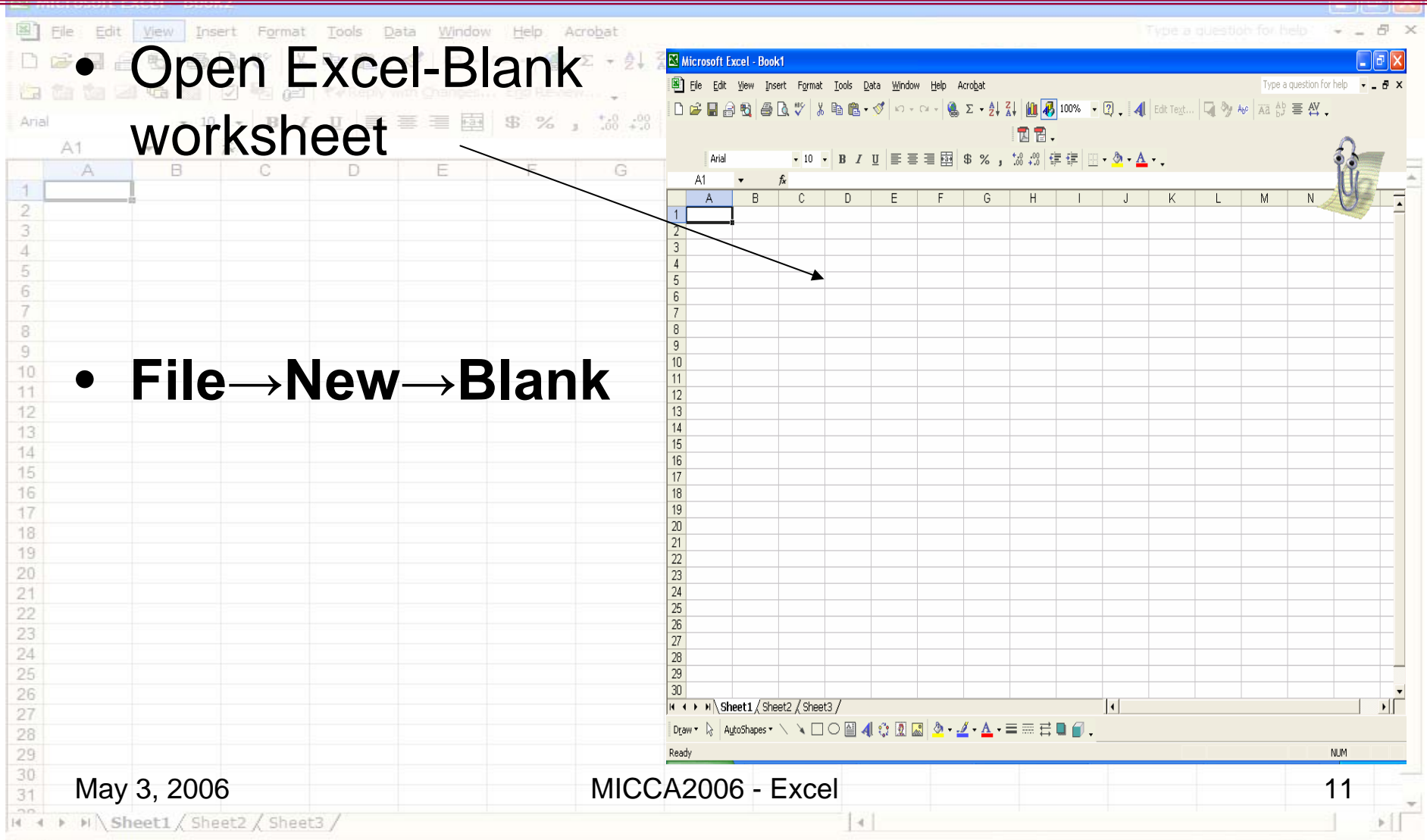

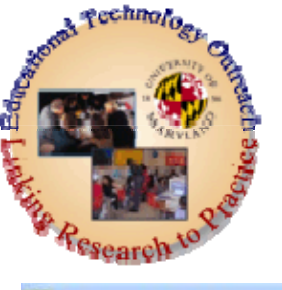

## Quiz/Test Together

| Define two precisions tools and where the Adder to the Adder to th     | Microsoft Excel - quiz_together_micca.xls              |                                                                                                    |                         |           |         |          |                |    |     |
|----------------------------------------------------------------------------------------------------|--------------------------------------------------------|----------------------------------------------------------------------------------------------------|-------------------------|-----------|---------|----------|----------------|----|-----|
| Answert Answert A      | ] Eile Edit View Insert Format Iools Data Window Help  |                                                                                                    |                         |           |         |          | lock worksheet |    | 5 × |
| Note     Note     Note     Note       3     Where is MICCA being held this year?     D     E     F     G     H     I       3     Uvers is MICCA being held this year?     Response Answert     Answert     Answert     Answert       3     Uvers is MICCA being held this year?     Response Answert     Maryland     baltimore       3     Uvers is MICCA being held this year?     Response Answert     Answert     Answert       4     2     Have you ever been to a MICCA conference before?     Yes     yes     yes       3     Where (state) is the 2007 MICCA being held?     Maryland     MD     Imaryland       6     Maryland     MD     Imaryland     MD       7     Have you ever been to a MICCA conference before?     Yes     yes       8     Where (state) is the 2007 MICCA being held the?     Maryland     MD       9     Imaryland     MD     Imaryland     MD       10     Imaryland     MD     Imaryland     MD       11     Imaryland     Imaryland     Imaryland     Imaryland       12     Imaryland     Imaryland     Imaryland     Imaryland       13     Imaryland     Imaryland     Imaryland     Imaryland       14     Imaryland <td< th=""><th></th><th></th><th>• • <del>\$</del>\$1 •</th><th></th><th></th><th></th><th></th><th></th><th></th></td<>                                                                                                    |                                                        |                                                                                                    | • • <del>\$</del> \$1 • |           |         |          |                |    |     |
| A Where is MICCA being held the year?  A Where is MICCA being held the year?  Answer4  Answer4 Answer4  Answer4  Answer4  Answer4  Answer4  Answer4  Answer4  Answer4  Answer4 Answer4 Answer4 Answer4 Answer4 Answer4 Answer4 Answe |                                                        |                                                                                                    | A - 40 -                |           |         |          | 27 I IIII 98.  |    |     |
| B       C       D       E       F       G       H       I       T         2       Question       Response       Answer1       Answer3       Answer3       Answer4       Image: Control of the control of the control of the                                                                                                    | C3                                                     | r?                                                                                                    |                         |           |         |          |                |    |     |
| 1       NECC Quiz         3       1       Where is MICCA being held this year?       Answer1       Answer2       Answer3       Answer4       Imaryland       baltimore         3       1       Where is MICCA being held this year?       Baltimore       MD       Maryland       baltimore         4       2       Have you ever bean to a MICCA conference before?       Yes       yes       No       no         5       3       Where (state) is the 2007 MICCA being held?       Maryland       MD       no       no         7       6       Maryland       MD       Maryland       MD       no       no         7       1       Imaryland       MD       Imaryland       MD       Imaryland       NO       no         7       Imaryland       MD       Imaryland       MD       Imaryland       Imaryland       Im                                                                                                    | BC                                                     |                                                                                                    | D                       | E         | F       | G        | Н              | 1  | -   |
| Question       Response       Answer1       Answer2       Answer3       Answer4         1       Where is MICCA being held this year?       Baltimore       Maryland       baltimore       no         3       Where (state) is the 2007 MICCA being held?       Maryland       Maryland       Daltimore       no         3       Where (state) is the 2007 MICCA being held?       Maryland       Maryland       Daltimore         3       Where (state) is the 2007 MICCA being held?       Maryland       Maryland       Daltimore         3       Where (state) is the 2007 MICCA being held?       Maryland       Maryland       Daltimore         3       Where (state) is the 2007 MICCA being held?       Maryland       Maryland       Daltimore         3       Where (state) is the 2007 MICCA being held?       Maryland       Maryland       Daltimore         4       Maryland       Maryland       Maryland       Maryland       Maryland         3       Where (state) is the 2007 MICCA being held?       Maryland       Maryland       Maryland         4       Maryland       Maryland       Maryland       Maryland       Maryland       Maryland         3       Maryland       Maryland       Maryland       Maryland       Maryland       Maryland </td <td>1N</td> <td>ECC Quiz</td> <td></td> <td></td> <td></td> <td></td> <td></td> <td></td> <td></td>                                                                                                    | 1N                                                     | ECC Quiz                                                                                                    |                         |           |         |          |                |    |     |
| 3       1 (Where is MICCA being held this year?       Baltimore       MD       Maryland       baltimore         3       2 (Have you ever been to a MICCA being held?       Yes       yes       No       no         3       3       1 (Where (state) is the 2007 MICCA being held?       Maryland       MD       No       no         7       8       9       0       1       1       1       1       1         1       2       3       4       1       1       1       1       1       1         2       3       4       1       1       1       1       1       1       1       1       1       1       1       1       1       1       1       1       1       1       1       1       1       1       1       1       1       1       1       1       1       1       1       1       1       1       1       1       1       1       1       1       1       1       1       1       1       1       1       1       1       1       1       1       1       1       1       1       1       1       1       1       1       1       1<                                                                                                    | 2 Question                                             |                                                                                                    | Response                | Answer1   | Answer2 | Answer3  | Answer4        |    |     |
| A constraint of a Minoco control of the product of the product of the produc      | 3 1 Where is MICCA being held this year?               | energy hofens?                                                                                                    |                         | Baltimore | MD      | Maryland | baltimore      |    |     |
| Type in the questions and possible answers (see handout)                                                                                                    | 3 Where (state) is the 2007 MICCA bei                  | ng held?                                                                                                    |                         | Manyland  | MD      | NO       | no             |    |     |
| Type in the questions and possible answers (see handout)                                                                                                    |                                                        |                                                                                                    |                         | Maryland  | IVID    |          |                |    |     |
| Type in the questions and possible answers (see handout)                                                                                                    | 7                                                      |                                                                                                    |                         |           |         |          |                |    |     |
| Type in the questions and possible answers (see handout)                                                                                                    | 3                                                      |                                                                                                    |                         |           |         |          |                |    |     |
| 0       1       1       1       1       1       1       1       1       1       1       1       1       1       1       1       1       1       1       1       1       1       1       1       1       1       1       1       1       1       1       1       1       1       1       1       1       1       1       1       1       1       1       1       1       1       1       1       1       1       1       1       1       1       1       1       1       1       1       1       1       1       1       1       1       1       1       1       1       1       1       1       1       1       1       1       1       1       1       1       1       1       1       1       1       1       1       1       1       1       1       1       1       1       1       1       1       1       1       1       1       1       1       1       1       1       1       1       1       1       1       1       1       1       1       1       1       1       1                                                                                                    |                                                        |                                                                                                    |                         |           |         |          |                |    |     |
| 1<br>3<br>4<br>5<br>6<br>7<br>8<br>9<br>9<br>0<br>1<br>2<br>3<br>4<br>5<br>6<br>7<br>8<br>9<br>9<br>0<br>1<br>2<br>3<br>4<br>5<br>6<br>7<br>7<br>8<br>9<br>9<br>0<br>0<br>1<br>2<br>3<br>4<br>5<br>6<br>7<br>7<br>8<br>9<br>9<br>0<br>0<br>1<br>2<br>3<br>4<br>5<br>6<br>7<br>7<br>8<br>9<br>9<br>0<br>0<br>1<br>1<br>1<br>1<br>1<br>1<br>1<br>1<br>1<br>1<br>1<br>1<br>1                                                                                                    | 0                                                      |                                                                                                    |                         |           |         |          |                |    |     |
| 3       4         4       5         6       7         9       0         1       1         2       3         4       5         6       7         8       9         0       1         1       1         2       3         4       5         6       7         8       9         9       1         1       1         2       1         3       1         4       5         6       1         7       1         8       1         9       1         9       1         1       1         1       1         1       1         1       1         1       1         1       1         1       1         1       1         1       1         1       1         1       1         1       1         1       1                                                                                                    |                                                        |                                                                                                    |                         |           |         |          |                |    |     |
| August       Set       Set                                                                                                    | 3                                                      |                                                                                                    |                         |           |         |          |                |    |     |
| s<br>s<br>s<br>s<br>s<br>s<br>s<br>t<br>t<br>t<br>t<br>t<br>t<br>t<br>t<br>t<br>t<br>t<br>t<br>t                                                                                                    | 4                                                      |                                                                                                    |                         |           |         |          |                |    |     |
| 6<br>7<br>8<br>9<br>9<br>9<br>9<br>9<br>9<br>9<br>9<br>9<br>9<br>9<br>9<br>9                                                                                                    | 5                                                      |                                                                                                    |                         |           |         |          |                |    |     |
| 7       8         8       9         00       0         1       0         23       3         4       5         6       6         7       8         9       0         1       1         23       1         34       1         56       1         67       1         9       1         9       1         9       1         9       1         1       1         1       1         1       1         1       1         1       1         1       1         1       1         1       1         1       1         1       1         1       1         1       1         1       1         1       1         1       1         1       1         1       1         1       1         1       1         1       1                                                                                                    | 6                                                      |                                                                                                    |                         |           |         |          |                |    |     |
| B B B B B B B B B B B B B B B B B B B                                                                                                    | 7                                                      |                                                                                                    |                         |           |         |          |                |    |     |
| 9<br>9<br>1<br>2<br>3<br>4<br>5<br>6<br>7<br>8<br>• • • Type_This / Response / formulas_typed / GreatJob / To_Hide / Clear Button / Lets / Try_one_On_Own /<br>* • • • Autoshapes • • • • • • • • • • • • • • • • • • •                                                                                                    | 8                                                      |                                                                                                    |                         |           |         |          |                |    |     |
| U<br>2<br>3<br>4<br>5<br>6<br>7<br>8<br>• • • • Type_This / Response / formulas_typed / Great2ob / To_Hide / Clear Button / Lets / Try_One_On_Own /<br>• • • • • Type_This / Response / formulas_typed / Great2ob / To_Hide / Clear Button / Lets / Try_One_On_Own /<br>• • • • • Type_This / Response / formulas_typed / Great2ob / To_Hide / Clear Button / Lets / Try_One_On_Own /<br>• • • • • • • • • • • • • • • • • • •                                                                                                     | 9                                                      |                                                                                                    |                         |           |         |          |                |    |     |
| 2<br>3<br>4<br>5<br>5<br>6<br>6<br>7<br>8<br>• • • • Type_This / Response / formulas_typed / GreatJob / To_Hide / Clear Button /Lets / Try_One_On_Own /<br>• • • • AutoShapes • • • • • • • • • • • • • • • • • • •                                                                                                    | 1                                                      |                                                                                                    |                         |           |         |          |                |    |     |
| Type in the questions and possible answers (see handout)                                                                                                    | 2                                                      |                                                                                                    |                         |           |         |          |                |    |     |
| 4<br>5<br>6<br>7<br>8<br>8<br>1 Type_This { Response { formulas_typed { GreatJob { To_Hide { Clear Button { Lets { Try_One_On_Own / I } } } } }<br>8<br>8<br>1 Type_This { Response { formulas_typed { GreatJob { To_Hide { Clear Button { Lets { Try_One_On_Own / I } } } } }<br>8<br>1 Type_This { Response { formulas_typed { GreatJob / To_Hide { Clear Button { Lets { Try_One_On_Own / I } } } } } }<br>8<br>1 Type_This { Response { formulas_typed { GreatJob / To_Hide { Clear Button { Lets { Try_One_On_Own / I } } } } } } } }<br>8<br>1 Type_This { Response { formulas_typed { GreatJob / To_Hide { Clear Button { Lets { Try_One_On_Own / I } } } } } } } } }<br>1 Type_This { Response { formulas_typed { GreatJob / To_Hide / Clear Button { Lets { Try_One_On_Own / I } } } } } } } } } } }<br>1 Type_This { Response { formulas_typed { GreatJob / To_Hide / Clear Button { Lets { Try_One_On_Own / I } } } } } } } } } } } }<br>1 Type_This { Response { formulas_typed { GreatJob / To_Hide / Clear Button { Lets { Try_One_On_Own / I } } } } } } } } } } } } } }<br>1 Type_This { Response { formulas_typed { GreatJob / To_Hide / Clear Button { Lets { Try_One_On_Own / I } } } } } } } } } } } } } } } } } }                                                                                                    | 3                                                      |                                                                                                    |                         |           |         |          |                |    | +   |
| 5<br>6<br>7<br>8<br>8<br>8<br>8<br>1<br>1<br>1<br>1<br>1<br>1<br>1<br>1<br>1<br>1<br>1<br>1<br>1                                                                                                    | 4                                                      |                                                                                                    |                         |           |         |          |                |    |     |
| 6<br>7<br>8<br>• • • • Type_This / Response / formulas_typed / GreatJob / To_Hide / Clear Button / Lets / Try_One_On_Own /                                                                                                    | 5                                                      |                                                                                                    |                         |           |         |          |                |    |     |
| 7<br>8<br>• • • • Type_This { Response { formulas_typed { GreatJob { To_Hide { Clear Button { Lets { Try_One_On_Own / I } } } } }<br>awv • autoShepes • • • • • • • • • • • • • • • • • • •                                                                                                    | 6                                                      |                                                                                                    |                         |           |         |          |                |    |     |
| Type in the questions and possible answers (see handout)                                                                                                    | 7                                                      |                                                                                                    |                         |           |         |          |                |    | -   |
| Type in the questions and possible answers (see handout)                                                                                                    | J     Type_This / Response / formulas_typed / GreatJob | / To_Hide / Clear Button / Lets / T                                                                                       | ry_One_On_Ow            | n /       |         |          |                |    | •   |
| Type in the questions and possible answers (see handout)                                                                                                    | w 🔹 📐 🗛 🗛 🐨 🔨 🙀 🖏 🖉 🧶                                  | $\cdot \ \underline{\checkmark} \cdot \underline{\land} \cdot \equiv = \exists \ \exists \ \Box \ \underline{\frown} \ .$ |                         |           |         |          |                |    |     |
| Type in the questions and possible answers (see handout)                                                                                                    | dy                                                     |                                                                                                    |                         |           |         |          | NI             | UM | 1   |
| Type in the questions and possible answers (see handout)                                                                                                    |                                                        |                                                                                                    |                         |           |         |          |                |    |     |
| Type in the questions and possible answers (see handout)                                                                                                    |                                                        |                                                                                                    |                         |           |         |          |                |    |     |
| I ype in the questions and possible answers (see handout)                                                                                                    |                                                        |                                                                                                    |                         |           |         | ,        |                |    |     |
|                                                                                                    | I vpe in the a                                         | uestions and                                                                                                    | DOSS                    | sible ai  | nswe    | rs (see  | handout)       |    |     |
|                                                                                                    | . Jbe the d                                            |                                                                                                    | - P - 5 -               |           |         |          |                |    |     |
|                                                                                                    |                                                        |                                                                                                    |                         |           |         |          |                |    | 40  |

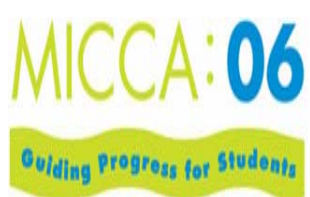

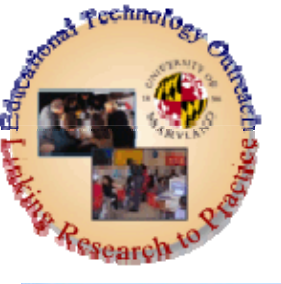

#### Instructions

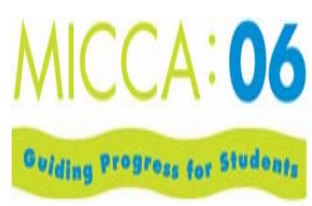

|                                                                                                    | U BOOKZ                                                    |                                                 |          |              |          |                       |                | كالصا |
|----------------------------------------------------------------------------------------------------|------------------------------------------------------------|-------------------------------------------------|----------|--------------|----------|-----------------------|----------------|-------|
| Microsoft Ex                                                                                                    | cel - quiz_together_micca.xls                              |                                                 |          |              |          |                       |                |       |
| 🖲 Eile Edit                                                                                                    | <u>View Insert Format Tools Data Window Help Adobe PDF</u> |                                                 |          |              |          |                       | lock worksheet | 8×    |
| 10 🛩 🖬 🔒                                                                                                    | 1 🔁 🎒 🕼 💖 👗 🖻 🛍 • 🛷 🗠 - 😪 🦉 Σ                              | • 2 A A M A 130% • 2 .                          |          |              |          |                       |                |       |
| i ča ta ta                                                                                                    | 🜌 🔁 📷 😰 🎭 😥 🐄 Reply with Changes End Review                |                                                 |          |              |          |                       |                |       |
| Arial                                                                                                    | • 10 • B / U = = = = = \$ % , 18 ;                         | 양 🗊 🖅 💷 - 🕭 - 🛆                                 | Seet     | lando        | out or   | view thi              | s PPT          | slide |
| C3                                                                                                    | ✓                                                          |                                                 |          | iunat        |          |                       |                | Shac  |
| В                                                                                                    | C                                                          | D                                               | E        | F            | G        | H                     | 1              | J 🔺   |
| 1                                                                                                    | NECC Quiz                                                  |                                                 | 1        | -            |          |                       | -              |       |
| 2                                                                                                    | Question                                                   | Response                                        | Answer1  | Answer2      | Answer3  | Answer4               | - +            |       |
| 3                                                                                                    | 2 Have you ever been to a MICCA conference b               | efore?                                          | Vec      | VAS          | No       | paiumore              |                |       |
| 5                                                                                                    | 3 Where (state) is the 2007 MICCA being held?              |                                                 | Maryland | MD           | 140      | 110                   | 1              |       |
| 6                                                                                                    |                                                            |                                                 |          | 1            | 1        | 1                     |                |       |
| 7                                                                                                    |                                                            |                                                 |          | $\checkmark$ |          |                       |                |       |
| 8                                                                                                    |                                                            |                                                 |          |              |          |                       |                |       |
| 9                                                                                                    |                                                            |                                                 |          |              |          |                       | <u> </u>       |       |
| 10                                                                                                    |                                                            |                                                 |          |              |          |                       | /              |       |
| 12                                                                                                    | In the Response Ce                                         | II the test taker                               | puts in  | their a      | answer   | /                     |                |       |
| 13                                                                                                    |                                                            |                                                 | p        |              |          | /                     |                |       |
| 14                                                                                                    |                                                            |                                                 |          |              |          | /                     |                |       |
| 15                                                                                                    | for each question v                                        | ve want to set u                                | p a forn | nula to      | "tell E  | xcel"if th            | ev             |       |
| 16                                                                                                    | answer this way sa                                         | v this otherwis                                 | o by do  | foult it     | will etc | TO EAL SE             |                |       |
| 17                                                                                                    | answer uns way sa                                          | y uns, ouler wis                                | e by de  | aunti        | will Sta | ILE FALSE             |                |       |
| 18                                                                                                    |                                                            |                                                 |          |              |          |                       |                |       |
| 19                                                                                                    | Let's Try!                                                 |                                                 |          |              |          |                       |                |       |
| 20                                                                                                    |                                                            |                                                 |          |              |          |                       |                |       |
| 22                                                                                                    |                                                            |                                                 |          |              |          |                       |                |       |
| 23                                                                                                    | In cell I3 TYPE: =                                         | OR(D3=E3,D3=I                                   | =3, D3=  | G3, D3       | S=H3)    |                       |                |       |
| 24                                                                                                    | What does this me                                          | an2                                             |          |              |          |                       |                |       |
| 25                                                                                                    | What uses this mea                                         |                                                 |          |              |          | and the second second |                |       |
| 26                                                                                                    | If what they type in                                       | cell D3 is equa                                 | to E3,   | F3,G3,       | or H3 (  | or how                |                |       |
| 21                                                                                                    | many answers you                                           | decide                                          |          |              |          |                       |                |       |
| 29                                                                                                    | jou                                                        |                                                 |          |              |          |                       |                |       |
| 30                                                                                                    |                                                            |                                                 |          |              |          |                       |                |       |
| 31                                                                                                    |                                                            |                                                 |          |              |          |                       |                |       |
| 32                                                                                                    | This Deepense ( formulas turned / Creatilate / Tai 184-    | Clear Button /Lats / True Core Cor              | 0.00     |              |          |                       |                |       |
|                                                                                                    | oshanar x X X I A A A A A A A A A A A A A A A A A          | clear Button , Lets , Try_One_On_<br>== ==  → ■ | own y    |              |          |                       |                | 1.11  |
|                                                                                                    | uonapes • 🔨 🔦 🗀 💛 🗎 🖣 🤯 🖾 🕍 🕍 💆 • 🚣 •                      | · _ · · · · · · · · · · · · · · · · · ·         |          |              |          |                       | 5.0 ISA        |       |
| Reduy                                                                                                    |                                                            |                                                 | 1        |              |          |                       | NOM            |       |
|                                                                                                    |                                                            |                                                 |          |              |          |                       |                |       |
| May 3                                                                                                    | 2006                                                       | MICCA2006                                       | - Excel  |              |          |                       |                | 13    |
| ivity 0                                                                                                    | , 2000                                                     | 101007 (2000                                    |          |              |          |                       |                | 10    |
| and the second second se | and / channess / channess /                                |                                                 |          | 1.1          |          |                       |                |       |

| Microso           | oft Excel - quiz_t       | ogether_micca.x               | ls.                                         |              |            |                |         |          |                |       |          |
|-------------------|--------------------------|-------------------------------|---------------------------------------------|--------------|------------|----------------|---------|----------|----------------|-------|----------|
| Eile              | <u>E</u> dit ⊻iew Insert | F <u>o</u> rmat <u>T</u> ools | <u>Data Window H</u> elp Ado <u>b</u> e PDF |              |            |                |         |          | lock worksheet | *     | _ 8 ×    |
| 0 🗃 🛛             | 🖬 🔒 🔁 😫 📾 😫              | 🕻 💱 🕺 🖻                       | 🛍 • 🚿 🗠 • 🖓 • Σ                             | - 2+ 2+ 14   | 5% • ?) .  |                |         |          |                |       |          |
| 1 🛵 🛍             | 1 🖆 🖾 🔂 🏠                | 🖸 😼 健 🐄 R                     | eply with Changes End Review                | . 🛛 🔁 🐔      |            |                |         |          |                |       |          |
| Arial             | <b>-</b> 10              | • B <i>I</i> <u>U</u>         | ≣ 冨 ■ \$ % , ‰;                             | :3   🗊 🗊 🖛 🧆 | • 🛕 • 🚬 Aa | ab  🖾 🖬 🔽 🤇    |         |          | E   🖩 🖌 🗸      |       |          |
| 15                | ▼ fx                     | =OR(D5=E5, D5:                | =F5)                                        |              | <u></u>    |                |         |          |                |       |          |
| В                 |                          |                               | C                                           |              | D          | E              | F       | G        | Н              |       | -        |
| 1                 |                          |                               | NECC Qui                                    | z            | D          |                |         |          |                |       |          |
| 2                 | 10/la - un :- 841        |                               |                                             |              | Response   | Answert        | Answer2 | Answer3  | Answer4        |       |          |
| 3 1               | vvnere is ivii           | CCA being r                   | ield this year?                             |              | 1          | Baitimore      | MD      | Maryland | baitimore      | FALSE |          |
| 4 <u>2</u><br>5 2 | Have you ev              | erbeen to a                   | MICCA conference be                         | elore?       |            | Tes<br>Mandand | yes     | INO      | no             |       |          |
| 5 5               | vvnere (state            | e) is the 200                 | 7 MICCA being held?                         |              | -          | Marylanu       | MD      |          |                |       | <u>-</u> |
| 7                 | <i></i>                  |                               |                                             |              |            |                |         |          |                |       |          |
| 8                 | 6 <u></u>                |                               |                                             |              |            |                |         | I        |                | X     |          |
| 9                 |                          |                               |                                             |              |            | D0_50          | D0-     |          | -un            | 1     |          |
| 10                |                          | in ce                         | II IS TYPE:                                 |              | J3=E3,     | D3=F3          | , D3=   | G3, D3   | =H3) /         | /     |          |
| 11                |                          |                               |                                             |              |            |                |         |          |                |       |          |
| 12                |                          |                               |                                             |              |            |                |         |          |                |       |          |
| 13                |                          |                               |                                             |              |            | -E4            | D4-0    | A D4-    |                |       |          |
| 14                |                          | in cen                        | 14 I TPE.                                   | -OR(D4       | -64, 1     | J4-F4,         | D4-0    | 94, D4-  | P14)           |       |          |
| 15                |                          |                               |                                             |              |            |                | 1       |          |                |       |          |
| 16                |                          |                               |                                             |              |            |                |         |          | - 10           |       |          |
| 17                | 2                        |                               |                                             |              |            |                |         | /        | s 2            |       |          |
| 18                | 71                       |                               | In call IS TVE                              |              |            | E DE-E         | 5)      | /        | 8              |       |          |
| 19                |                          |                               | in cento i m                                | -EOr         |            | .o, Do-r       | -9) /   | 23       |                |       |          |
| 20                |                          |                               |                                             |              |            |                |         |          |                |       |          |
| 21                |                          |                               |                                             |              |            |                |         |          |                |       |          |
| 22                |                          |                               |                                             |              |            |                |         |          |                |       |          |
| 23                |                          |                               |                                             |              |            |                |         |          |                |       |          |
| 24                |                          |                               |                                             | Coo          |            |                | view    |          |                |       |          |
| 26                |                          |                               |                                             | <b>5</b> ee  | папа       | outor          | view    |          | i siide        |       |          |
| 27                |                          |                               |                                             |              |            |                |         |          |                |       |          |
| 28                | 1                        |                               |                                             |              |            |                |         |          |                |       |          |
| H 4 P H           | Type_This / Res          | sponse ) formulas             | _typed / GreatJob / To_Hide /               |              | ,          |                |         |          | 8              |       |          |
| Draw 🕈 🗟          | AutoShapes 🕶 🔨           |                               | 4 🗘 🖸 🔜 🔌 - 🚣 -                             | • = = = 0    | •          |                |         |          |                |       |          |
| Ready             |                          |                               |                                             |              |            |                |         |          |                | NUM   | 1        |

| Microsoft Excel - quiz_together_micca.xls                                   |                                 |         |                                                                                            |            |          |          |            |                |          |
|-----------------------------------------------------------------------------|---------------------------------|---------|--------------------------------------------------------------------------------------------|------------|----------|----------|------------|----------------|----------|
| 🖲 E                                                                         | <u>File E</u> o                 | dit ⊻jo | w Insert F <u>o</u> rmat Iools <u>D</u> ata <u>W</u> indow <u>H</u> elp Ado <u>b</u> e PDF |            |          |          |            | lock worksheet | ×        |
| D 1                                                                         | 🛩 🖬                             |         | Β 🖨 🎕 Δ 💖 🐰 🗈 🛍 • 🛷 ၊ • • • • 🤹 δ - ∮↓ Ζ↓ 🛍 🕢 145%                                         | • ? .      |          |          |            |                |          |
| 【爸                                                                          | a ta i                          | 20 2    | 🔁 🚋 🖗 😰 🐄 Reply with Changes End Review 🗸 🛛 🟗 🐔 🗸                                          |            |          |          |            |                |          |
| Arial                                                                       |                                 |         | • 16 • B I U 三喜喜国 \$ %,\$%\$\$\$\$\$\$\$\$\$\$\$\$\$\$\$\$\$\$\$\$\$                       | • • Aa ab  |          |          | : • 🗗 🗊 🛄  | 8.             |          |
| Tex                                                                         | t Box 2                         | 2 🔻     | f×                                                                                         |            |          |          |            |                |          |
|                                                                             | Α                               | В       | С                                                                                          | D          | E        | F        | G          | H              |          |
| 1                                                                           | a                               |         | NECC Quiz                                                                                  |            |          |          |            |                | <u>.</u> |
| 2                                                                           | 2 0                             |         | Question                                                                                   | Response   | Answer1  | Answer2  | Answer3    | Answer4        |          |
| 3 1 Where is MICCA being held this year? Baltimore MD Maryland baltimore FA |                                 |         |                                                                                            |            |          |          |            | FAL            |          |
| 4 2 Have you ever been to a MICCA conference before? Yes yes No no EA       |                                 |         |                                                                                            |            |          |          |            | EAC            |          |
| 5                                                                           | -                               | 3       | Where (state) is the 2007 MICCA being held?                                                |            | Maryland | MD       |            |                | FAL      |
| 6                                                                           |                                 |         |                                                                                            |            |          |          |            |                | <u> </u> |
| 1                                                                           |                                 |         | Put an equation in the cell in contract                                                    | olumn J    | which 1  | ells w   | hat to do  | o if the       |          |
| 8                                                                           |                                 |         | answers match                                                                              |            |          |          |            | •              |          |
| 9                                                                           | 2 <u>;</u> 6                    |         | answers match.                                                                             |            |          |          |            |                |          |
| 10                                                                          | <u>.</u>                        |         | Example =IF(I3,"Great Job!",""                                                             |            |          |          |            |                |          |
| 12                                                                          | Example = E(14 "Great Job!" "") |         |                                                                                            |            |          |          |            |                |          |
| 12                                                                          |                                 |         | Example =IF(I4, Great Job! ,                                                               | )          |          |          |            |                |          |
| 14                                                                          |                                 |         | Example =IF(I5,"Great Job!",""                                                             | )          |          |          |            |                |          |
| 15                                                                          |                                 |         |                                                                                            |            |          |          |            |                |          |
| 16                                                                          |                                 |         |                                                                                            |            |          |          |            |                |          |
| 17                                                                          |                                 |         | What does this mean?                                                                       |            |          |          |            | c              |          |
| 18                                                                          |                                 |         | If the student consumered corre                                                            | othe the   | n the ex | III will | fill with  | the text       |          |
| 19                                                                          |                                 |         | I the student ashswered corre                                                              | cuy, me    | n the ce |          | IIII WILII | ine iexi       |          |
| 20                                                                          |                                 |         | message "Great Job!" otherwis                                                              | se it will | show r   | othing   | a          |                |          |
| 21                                                                          |                                 |         |                                                                                            |            |          |          |            |                |          |
| 22                                                                          |                                 |         |                                                                                            |            |          |          |            |                |          |
| 23                                                                          |                                 |         | When working on your own yo                                                                | u can se   | t sever  | al diffe | erent      |                |          |
| 24 anover a latiffe rout formulas                                           |                                 |         |                                                                                            |            |          |          |            |                |          |
| 25                                                                          |                                 |         | answers/different formulas                                                                 |            | daut     |          |            |                |          |
| 26                                                                          |                                 |         | 3                                                                                          | ee Han     | aout c   | or viev  | w this f   | PI SIIde       |          |
| 27                                                                          |                                 |         | 8                                                                                          |            |          |          |            |                |          |
| 28                                                                          |                                 |         |                                                                                            |            |          |          |            |                |          |
| 14 4                                                                        | ) H (                           | Type_   | This / Response / formulas_typed ) Great Job / To_Hide / Clear Button / Lets               |            |          |          |            |                |          |
| Draw                                                                        | • 13                            | AutoS   | aapes * 🔪 💘 🖸 🕮 📲 💱 🗶 🕍 💁 * 🚣 * 📥 🗧 🗮 🖆 *                                                  |            |          |          |            |                |          |
| Ready                                                                       |                                 |         |                                                                                            |            |          |          |            | NUM            | 11       |

| 🔊 File Edit View Insert Format Tools Data Window Help Adobe PDF                |                   |                                                                                                    |                                                                                                    |                             |                                                          |                                                             |  |  |  |
|--------------------------------------------------------------------------------|-------------------|----------------------------------------------------------------------------------------------------|----------------------------------------------------------------------------------------------------|-----------------------------|----------------------------------------------------------|-------------------------------------------------------------|--|--|--|
| 45% 🔹 ?) 🖕                                                                     |                   |                                                                                                    |                                                                                                    |                             |                                                          |                                                             |  |  |  |
| 1.                                                                             |                   |                                                                                                    |                                                                                                    |                             |                                                          |                                                             |  |  |  |
| • <mark>A</mark> • .   Aa                                                      | abi 🖾 🖬 🔽         |                                                                                                    |                                                                                                    | III 🕷 🗸                     |                                                          |                                                             |  |  |  |
|                                                                                |                   | -                                                                                                    |                                                                                                    | 1                           |                                                          |                                                             |  |  |  |
| D                                                                              | E                 | F                                                                                                    | G                                                                                                    | H                           | 1                                                        | •                                                           |  |  |  |
|                                                                                |                   |                                                                                                    |                                                                                                    |                             |                                                          |                                                             |  |  |  |
| Response                                                                       | Answer1           | Answer2                                                                                                    | Answer3                                                                                                    | Answer4                     |                                                          |                                                             |  |  |  |
| 3 1 where is MICCA being held this year? Baltimore MD Waryland baltimore FALSE |                   |                                                                                                    |                                                                                                    |                             |                                                          |                                                             |  |  |  |
| 4 2 Have you ever been to a MICCA conference before? Yes yes No no FALSE       |                   |                                                                                                    |                                                                                                    |                             |                                                          |                                                             |  |  |  |
|                                                                                | waryland          |                                                                                                    | 1                                                                                                    |                             | FALSE                                                    |                                                             |  |  |  |
| *                                                                              |                   | - /                                                                                                    | /                                                                                                    |                             |                                                          |                                                             |  |  |  |
| 2                                                                              |                   | - /                                                                                                    |                                                                                                    |                             |                                                          |                                                             |  |  |  |
|                                                                                |                   |                                                                                                    | 202                                                                                                    |                             |                                                          |                                                             |  |  |  |
|                                                                                |                   |                                                                                                    |                                                                                                    | 8                           | 4//                                                      |                                                             |  |  |  |
|                                                                                |                   | /                                                                                                    |                                                                                                    |                             |                                                          |                                                             |  |  |  |
|                                                                                |                   | 4                                                                                                    |                                                                                                    |                             |                                                          |                                                             |  |  |  |
| which c                                                                        | ontain            | the po                                                                                                    | ssible a                                                                                                    | nswers and                  |                                                          |                                                             |  |  |  |
| ns E. F                                                                        | G.H. I)           |                                                                                                    |                                                                                                    |                             |                                                          |                                                             |  |  |  |
|                                                                                | , — ,, . <i>,</i> |                                                                                                    |                                                                                                    |                             |                                                          |                                                             |  |  |  |
| studeni                                                                        | is can s          | see the                                                                                                    | respon                                                                                                    | se "Great                   |                                                          |                                                             |  |  |  |
|                                                                                |                   |                                                                                                    |                                                                                                    |                             |                                                          |                                                             |  |  |  |
|                                                                                |                   |                                                                                                    |                                                                                                    |                             |                                                          |                                                             |  |  |  |
|                                                                                |                   |                                                                                                    |                                                                                                    |                             |                                                          |                                                             |  |  |  |
| nu, sele                                                                       | ect Colu          | imns a                                                                                                    | nd then                                                                                                    | select Hid                  | e                                                        | 1                                                           |  |  |  |
| ia, core                                                                       |                   |                                                                                                    | ind then                                                                                                    | <u>ourout ma</u>            | ≚ ∣                                                      |                                                             |  |  |  |
|                                                                                |                   |                                                                                                    |                                                                                                    |                             |                                                          |                                                             |  |  |  |
|                                                                                |                   |                                                                                                    |                                                                                                    |                             |                                                          |                                                             |  |  |  |
| ut or v                                                                        | view thi          | is PP1                                                                                                    | [ slide                                                                                                    |                             |                                                          |                                                             |  |  |  |
|                                                                                |                   |                                                                                                    |                                                                                                    |                             |                                                          |                                                             |  |  |  |
|                                                                                |                   |                                                                                                    |                                                                                                    |                             |                                                          |                                                             |  |  |  |
|                                                                                |                   |                                                                                                    |                                                                                                    |                             |                                                          |                                                             |  |  |  |
| / Two Or - Or - O                                                              |                   |                                                                                                    |                                                                                                    |                             |                                                          |                                                             |  |  |  |
|                                                                                |                   |                                                                                                    |                                                                                                    |                             |                                                          |                                                             |  |  |  |
| +                                                                              |                   |                                                                                                    |                                                                                                    |                             | NUM                                                      |                                                             |  |  |  |
|                                                                                |                   | 45% · () .<br>• A · . A abl I =<br>Response Answer1<br>Baltimore<br>Yes<br>Maryland<br>Anns E, F,G,H, I)<br>students can s<br>nu, select Colu<br>ut or view th | 45% • (2).<br>• A • • A a abl I = F<br>Response Answer1 Answer2<br>Baltimore MD<br>Yes yes<br>Maryland MD<br>which contain the por<br>ons E, F,G,H, I)<br>students can see the<br>hu, select Columns a<br>put or view this PP1 | 45% • ⑦ •<br>• ▲ • • A a ab | <pre>#5% + ? . ***********************************</pre> | <pre>botworksheet ***********************************</pre> |  |  |  |

| 🛚 Microsoft Excel - quiz_together_micca.xls                                                                                                  |                                                  |                                         |                                                         |                                                                           |                                                   |          |                                         |                                       |         |     |
|----------------------------------------------------------------------------------------------------|--------------------------------------------------|-----------------------------------------|---------------------------------------------------------|---------------------------------------------------------------------------|---------------------------------------------------|----------|-----------------------------------------|---------------------------------------|---------|-----|
| 📳 Eile Edit View Insert Format Iools Data Window Help Adobe PDF                                                                              |                                                  |                                         |                                                         |                                                                           |                                                   |          |                                         | lock wo                               | rksheet | 8 × |
| 🗈 🚔 🗑 🥵 🎒 🕵 💖 👗 🖻 💼 - 🛷 κα - 🍓 Σ - ϟ                                                                                                    | ZI 🛍 🛷                                           | 115% 🔹 🕋 🖕                              |                                                         |                                                                           |                                                   |          |                                         |                                       |         |     |
| 🖆 🏙 🕍 🖾 🔂 🌆 🖉 🦷 🔑 🕫 Reply with Changes End Review 🖕                                                                                          | 17 17                                            | ₹.                                      |                                                         |                                                                           |                                                   |          |                                         |                                       |         |     |
| Arial <b>→</b> 10 <b>→ B <i>I</i> U ≡ ≡ ≡ ≡ 5</b> % <b>.</b> <sup>+</sup> <sup>0</sup> / <sub>10</sub> <b>.</b> <sup>0</sup> / <sub>10</sub> |                                                  | 3 . A .                                 | 4a abl [ <sup>xvz</sup> ]                               |                                                                           |                                                   |          | 1 I I I I I I I I I I I I I I I I I I I | 1                                     |         |     |
| J5 ▼ 1/2 = IF (15, "GREAT JOB!", "")                                                                                                    |                                                  | ••••••••••••••••••••••••••••••••••••••  |                                                         | en heerend                                                                |                                                   |          | 1 mm                                    |                                       |         |     |
| ABC                                                                                                    | D                                                | J                                       | K                                                       | L                                                                         | M                                                 | N        | 0                                       | P                                     | Q       | R   |
| 1 NECC Quiz                                                                                                    |                                                  |                                         |                                                         | ļ                                                                         |                                                   |          |                                         |                                       |         |     |
| 2 Question                                                                                                    | Response                                         |                                         |                                                         |                                                                           |                                                   |          |                                         |                                       |         |     |
| 3 1 Where is MICCA being held this year?                                                                                                    | MD                                               | GREAT JOB!                              |                                                         |                                                                           |                                                   |          |                                         |                                       |         |     |
| 4 2 Have you ever been to a MICCA conference before?                                                                                         | No                                               | GREAT JOB!                              |                                                         |                                                                           |                                                   |          |                                         |                                       |         |     |
| 5 3 Where (state) is the 2007 MICCA being held?                                                                                              | VA                                               | ļļ                                      |                                                         |                                                                           |                                                   |          |                                         |                                       |         |     |
|                                                                                                    |                                                  |                                         |                                                         |                                                                           |                                                   |          |                                         |                                       |         |     |
|                                                                                                    | 1                                                | · · · · · · · · · · · · · · · · · · ·   |                                                         |                                                                           |                                                   |          |                                         | · · · · · · · · · · · · · · · · · · · |         |     |
|                                                                                                    | Vou can also add images and text                 |                                         |                                                         |                                                                           |                                                   |          |                                         |                                       |         |     |
| 10                                                                                                    |                                                  | b and also                              |                                                         | in 14(                                                                    |                                                   |          |                                         |                                       |         | E   |
| 11 Try The quiz                                                                                                    |                                                  | boxes]                                  | just like                                               | in wor                                                                    | a                                                 |          |                                         |                                       |         |     |
|                                                                                                    |                                                  |                                         |                                                         |                                                                           |                                                   |          |                                         |                                       |         |     |
| 13                                                                                                    | A Online: Conference - A<br>R. Ven Gr. Bostmarks | Vazille Firefox<br>Tools Heb            |                                                         |                                                                           |                                                   |          |                                         |                                       |         |     |
| 14 Format -> Column -> Hide                                                                                                    | 🔶 · 🖉 🛈 😚 [                                      | http://www.micaoriine.org/confere<br>0  | moultanêmence(hvîthiqoog                                | -1 · · · · · ·                                                            |                                                   |          |                                         |                                       |         |     |
| 15                                                                                                    | A Dealers 🎾 Yahoo! Games                         | 🛔 WebCTBurd edu 😵 Educational 1         | Technolo 🌖 The Univers                                  | ty of Mar 🔽 Google Map                                                    |                                                   |          |                                         |                                       |         |     |
|                                                                                                    | MICCA                                            | An Association for Edu                  | cators Using Tech                                       | nology                                                                    | and a Constant                                    |          |                                         |                                       |         |     |
| 17 Format -> Column -> Unnide                                                                                                    | Conference                                       | Calendar Membership C                   | Conference   Workst                                     | ops Initiatives                                                           | Affiliates                                        |          |                                         |                                       |         |     |
| 18                                                                                                    | Registration<br>Session Schedule                 | MICCA                                   | :06                                                     | Full Time Colleg<br>Registration                                          | ge Student<br>Discount                            |          |                                         |                                       |         |     |
| 19                                                                                                    | Workshops<br>Keynoles                            | Outding Programs                        | for Students                                            | MICCA is accepting or<br>pre-registrations for f                          | onference<br>the MICCA 2005                       |          |                                         |                                       |         |     |
| 20                                                                                                    | Featured Speakers<br>Volumbeer                   | MICCA Conference                        | e Registration                                          | student. This includes<br>except paid workshop                            | or soluper<br>s all activities<br>ps for May 3.4, |          |                                         |                                       |         |     |
| 21                                                                                                    | Committee<br>Presenter info                      | Conference Registra                     | ation is CLOSED                                         | 2005 at the Baltimore<br>centor and one year's<br>in NECCA and all the In | Convention<br>membership<br>exetts of             |          |                                         |                                       |         |     |
|                                                                                                    | Lodging                                          | Conferent<br>Welcome to the MICCA 2006  | CE.<br>Guiding Progress f                               | membership. Stellent<br>for workshops, but the<br>discount offered on th  | ts may sign up<br>ere will be no<br>to workshop   |          |                                         |                                       |         |     |
| 24                                                                                                    | Convertison Center                               | Students, conference regist             | ration area.                                            | tees. To register you r<br>professor from your s                          | need a<br>school to verify                        |          |                                         |                                       |         |     |
| 25                                                                                                    | CAL                                              | <b>•</b> • •                            |                                                         |                                                                           |                                                   | <b>.</b> |                                         |                                       |         |     |
| 26                                                                                                    | C TR                                             | See r                                   | nand                                                    | out (                                                                     | or vie                                            | ew th    | IIS PH                                  | 'I SII                                | ide i   |     |
| 27                                                                                                    | 1                                                |                                         |                                                         |                                                                           |                                                   |          |                                         |                                       |         |     |
| 28                                                                                                    |                                                  |                                         |                                                         |                                                                           |                                                   |          |                                         |                                       |         |     |
| 29                                                                                                    |                                                  |                                         |                                                         |                                                                           |                                                   |          |                                         |                                       |         |     |
| 30                                                                                                    |                                                  |                                         |                                                         |                                                                           |                                                   |          |                                         |                                       |         |     |
| 31                                                                                                    |                                                  | Home   Celercle   Maritae (h            | e   Conference   Ministrope                             | Antalivas (Attales ) Bud                                                  | 3                                                 |          |                                         |                                       |         |     |
| 32                                                                                                    |                                                  | This water                              | eta is rearitaried to Hotord<br>MICCA (Drifter   Last 1 | Johne Bropenstorg                                                         | Affiltate                                         |          |                                         |                                       |         |     |
| 24 Ingle                                                                                                    | ww.niccaciline.org/conference;                   | conference, dis inseruitante Maileopage | 4                                                       |                                                                           |                                                   |          |                                         |                                       |         |     |
| 35                                                                                                    |                                                  |                                         |                                                         |                                                                           |                                                   |          |                                         |                                       |         |     |
| I → ► ► This / Response / formulas typed / Greatinh / To Hide / Clea                                                                         | r Button \Le                                     | ts / Try One On                         | Own /                                                   | 1                                                                         |                                                   |          | •                                       |                                       |         |     |
| Draw $\bullet$ AutoShapes $\bullet$ $\land$ $\land$ $\land$ $\land$ $\land$ $\land$ $\land$ $\land$ $\land$ $\land$                          |                                                  |                                         |                                                         |                                                                           |                                                   |          |                                         |                                       |         |     |
| Ready                                                                                                    | · • • • • • • • •                                |                                         |                                                         |                                                                           |                                                   |          |                                         |                                       | NUM     |     |

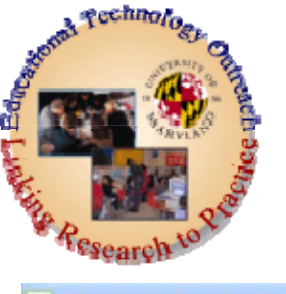

## Steps to Make a Clear Button

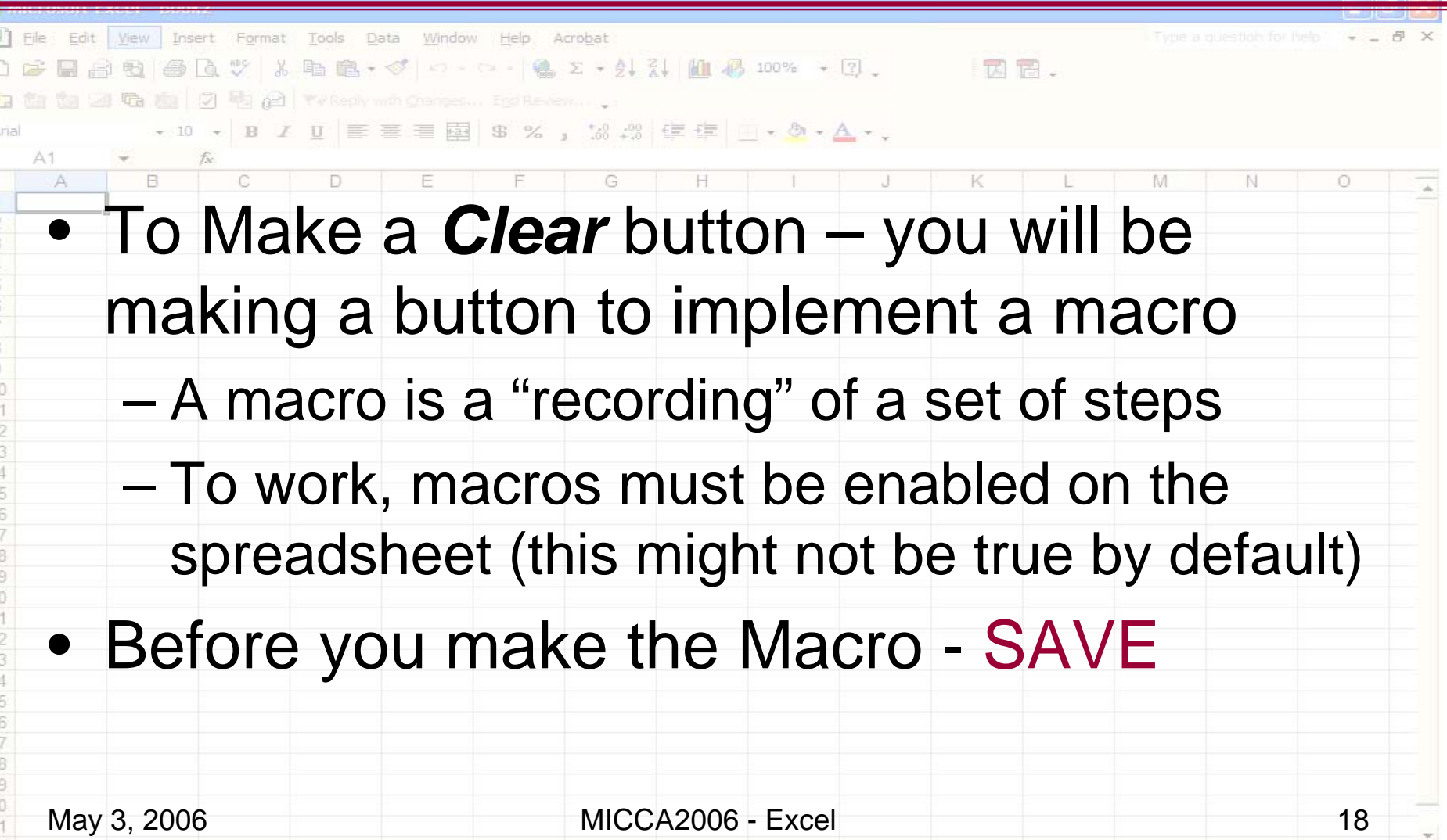

H + + H Sheet1 / Sheet2 / Sheet3 /

MICCA: 06

Guiding Progress for Student,

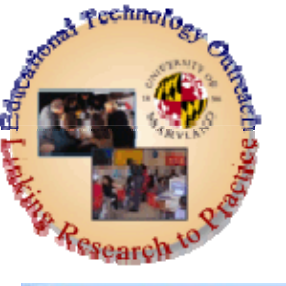

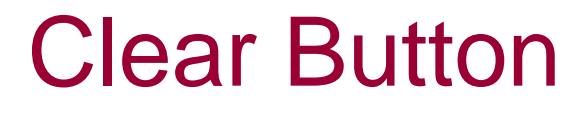

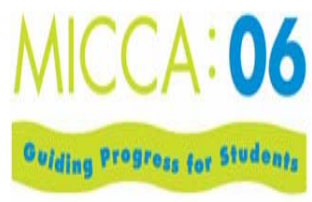

| B) ;     | File Edit View Insert Format Tools Date | a Window Help Acrobat                         | Type a guestion for help ( ) + _ | 8 × |
|----------|-----------------------------------------|-----------------------------------------------|----------------------------------|-----|
| 0        | <ul> <li>Show Forms Me</li> </ul>       | enu. 🖓 - 🕘 Σ - έι 👔 🛍 🦓 100% - 🕄 - 🛛 🔀 🗃 -    |                                  |     |
| 1        | - Right click on                        | toolbar area, make sure Forms is checked      | 4                                |     |
| Arial    | Click on the but                        | top joon, uso your crossbair mouse pai        | intor to aliak                   |     |
|          | GICK ON THE DUL                         | ion icon, use your crossnall mouse pol        |                                  |     |
| 1        | and draw a but                          | on                                            |                                  |     |
| 3        | <ul> <li>You will be pron</li> </ul>    | npted to name the macro that is to be a       | associated                       |     |
| 4 5      | with this button.                       | following this you will have the chance       | e to record the                  |     |
| 6        | macro                                   |                                               |                                  |     |
| 8        | Change the N                            | lama of the Maoro                             |                                  |     |
| 10       |                                         |                                               |                                  |     |
| 11 12    | <ul> <li>Click Record</li> </ul>        |                                               |                                  |     |
| 13       | <ul> <li>Clear each of</li> </ul>       | the answers which you entered into the Re     | esponses cells                   |     |
| 15       | in Response                             | Column                                        | -                                |     |
| 17       | <ul> <li>Click "Stop" B</li> </ul>      | utton                                         |                                  |     |
| 18       | <ul> <li>Bight Click or</li> </ul>      | Button and click on Edit Text                 |                                  |     |
| 20       |                                         |                                               |                                  |     |
| 22       | - Change butto                          | n name to <b>Clear</b>                        |                                  |     |
| 24       | <ul> <li>Save your wo</li> </ul>        | rksheet. In the future clicking on the button | will clear                       |     |
| 26       | answers a stu                           | ident entered. I suggest naming the button    | "Clear."                         |     |
| 27<br>28 |                                         |                                               |                                  |     |
| 29       |                                         |                                               |                                  |     |
| 31       | May 3, 2006                             | MICCA2006 - Excel                             | 19                               | -   |
| 14 4     | H\Sheet1 / Sheet2 / Sheet3 /            |                                               |                                  | •   |

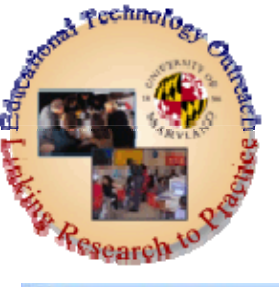

#### Game Together: Drag and Drop Feature in Excel

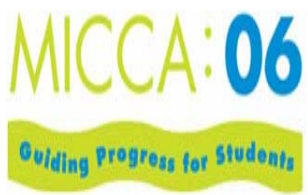

|       | nemericanon e | LAGUE BUON                  |                                                                                                    |                    |
|-------|---------------|-----------------------------|----------------------------------------------------------------------------------------------------|--------------------|
|       | 🗄 🔀 Micr      | osoft Excel -               | downloaded_literacy_with_excel-1.xls                                                                 |                    |
| D     | 🔁 🕙 Eile      | e <u>E</u> dit <u>V</u> iew | Insert Format <u>T</u> ools <u>D</u> ata <u>W</u> indow <u>H</u> elp Acrobat                         | undo arrow 🚽 🗕 🗗 🗙 |
|       | a 🗅 📾         |                             | 📾 🗟 🖤   👗 🗈 🖻 🖻 - 🚿   Μ - Μ - 🤮 Σ - Δ. Ι. Ι.   🏭 🛃 100% - 🕄 🗸 I. Edit Text   🖓 🍫 At                  | b° Aā Ab ≣ ∰ .     |
| Arial |               |                             |                                                                                                    | Ð                  |
|       |               | Geneva                      | • 18 • <b>B</b> <i>I</i> <u>U</u> = = = = = = = <b>B</b> \$ % , to +00 = = = <b>D</b> • <b>A</b> • . | P                  |
|       | Δ             | <b>~ &gt;</b>               | C D E E G H I I K                                                                                    |                    |
| 1     | 1             |                             |                                                                                                    |                    |
| 2     | 2             |                             | Fostering Literacy Using Excel                                                                       |                    |
| 3     | 3             |                             |                                                                                                    |                    |
| 4     | 4             |                             | Presenting ways to use Excel in language arts classes                                                |                    |
| C C   | 5             |                             | The following estivities are presented as your to use                                                |                    |
| 7     | 6             |                             | spreadsheets in language arts classes                                                                |                    |
| 8     | 7             |                             | Factor with the line and the share and share factors of Freedom                                      |                    |
| 9     | 9             |                             | Each activity relies on the drag and drop feature of Excel                                           |                    |
| 10    | 10            |                             | Word Wall - drag words to form simple sentences                                                      |                    |
| 12    | 12            |                             | Language - match foreign words with their English equivalen                                          |                    |
| 13    | 14            |                             | Sequencing - arrange items in a story                                                                |                    |
| 15    | 16            |                             | Fill In - Drag correct words into sentences to fill-in-the-blank                                     |                    |
| 16    | 17            |                             | Note: Each time an activity is completed, use the undo arrow                                         |                    |
| 18    | 19            |                             | to reset the worksheet back to its original condition.                                               |                    |
| 19    | 21            |                             |                                                                                                    |                    |
| 20    | 22            |                             |                                                                                                    |                    |
| 21    | 24            |                             |                                                                                                    |                    |
| 22    | 25            |                             |                                                                                                    |                    |
| 23    | 27            |                             |                                                                                                    |                    |
| 25    | 28            |                             |                                                                                                    | -                  |
| 26    | I4 4 >        | M Introduc                  | tion / word wall / for practice / language / sequencing / fill in /                                  |                    |
| 27    | Draw 🔻        | AutoShap                    | es ▼ 🔪 🔍 🔿 🗑 🐗 🔅 🗷 💹 🌺 ▼ 🚄 ▼ 📥 ▼ ☴ ☶ ☵ 🖬 💣 ↓                                                         |                    |
| 28    | Edit          |                             |                                                                                                    | NUM                |
| 29    |               |                             |                                                                                                    |                    |
| 30    | May           | 13 2006                     | 6 MICCA2006 - Excel                                                                                  | 20                 |
| 20    | inay          | , 0, 2000                   |                                                                                                    |                    |
| He e  | P PI\S        | neet1 / She                 | etz / sneets /                                                                                       | Þ                  |

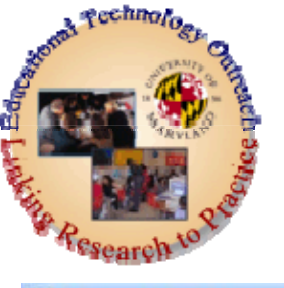

### Game Together

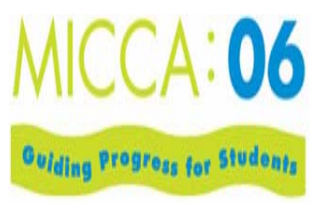

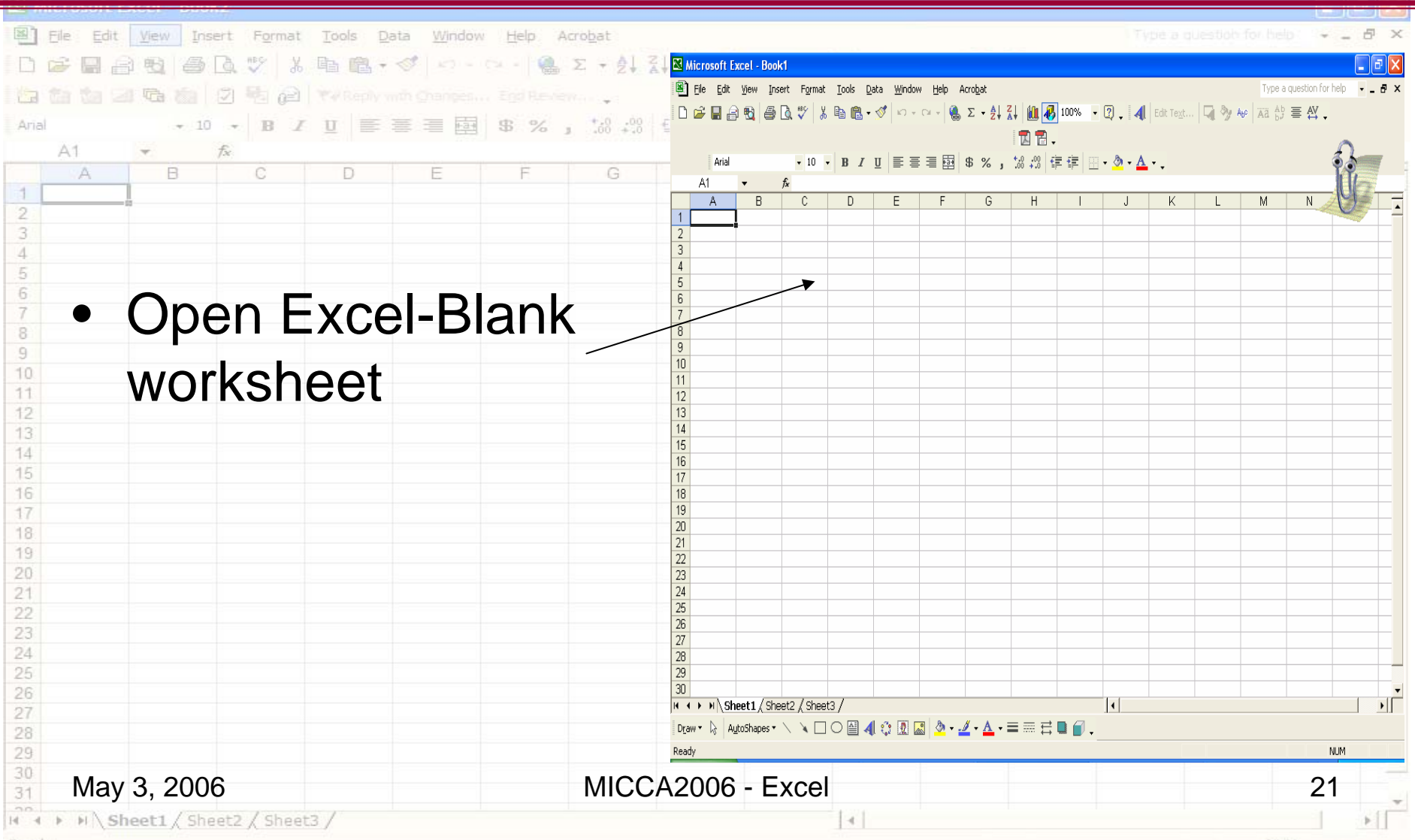

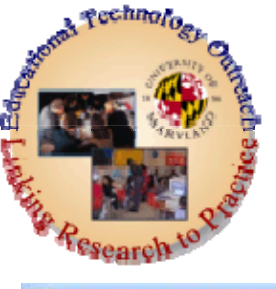

### Make a Board Game

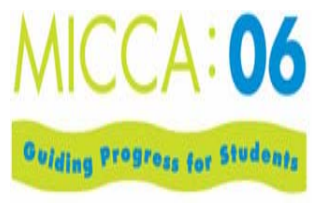

| Eile Edit                    | View Insert           | F <u>o</u> rmat <u>T</u> ools <u>D</u> at                  | a <u>Wi</u> ndow <u>H</u> elp          | Acro <u>b</u> at                                   |                 |              |                                |                    | Type a question for      | help t |
|------------------------------|-----------------------|------------------------------------------------------------|----------------------------------------|----------------------------------------------------|-----------------|--------------|--------------------------------|--------------------|--------------------------|--------|
|                              | oft Excel - gam       | e together.xls                                             |                                        | (A) 5 _ A1 Z1                                      | 100 IN 100      | 104 <u> </u> |                                |                    |                          |        |
| Eile                         | <u>E</u> dit ⊻iew Ins | ert F <u>o</u> rmat <u>T</u> ools                          | <u>D</u> ata <u>W</u> indow <u>H</u> e | lp Acro <u>b</u> at                                |                 |              |                                |                    | Type a question for help | 5 ×    |
| -<br>                        |                       | 🗟 🖤 🕺 🖻 🛍                                                  | • 💅 🗠 - 🖓 •                            | 🔬 Σ - Δ↓ Ζ                                         | l 🛍 🐼 100       | % 🔹 😰 .      | 📕 利 🛛 Edit Tez                 | <u>a</u> t 🗔 🎭 Abo | aa Ab ≣ AY .             | 29     |
| $  \leftarrow \rightarrow  $ | 🛛 😰 🖾 🚳               | Favorite <u>s</u> + <u>G</u> o + <b>F</b>                  | C:\DavinasDocume                       | ents\EdTechOutreach                                | \ConferencesWo  | rkshopsPre 👻 | . 🗖 🖬 .                        |                    |                          | P      |
|                              | Geneva                | • 9 • B Z                                                  | u ≡ ≡ ≡                                | ፼ \$%,                                             | :08 ;08   €≢ €) | E 🖂 🗸 👌      | • <u>A</u> • .                 |                    |                          |        |
| G5                           | -                     | fx                                                         |                                        | -                                                  |                 |              |                                |                    |                          |        |
| 1                            |                       | C D                                                        | E                                      | F                                                  | G               | Н            |                                | J                  | K                        |        |
| 2                            |                       |                                                            |                                        |                                                    |                 |              |                                |                    |                          |        |
| 3                            |                       |                                                            |                                        |                                                    |                 |              |                                |                    | Windows                  |        |
| 4                            |                       |                                                            |                                        |                                                    |                 |              |                                |                    |                          |        |
| 5                            |                       |                                                            |                                        |                                                    |                 | ]            | PhotoS                         | hop                |                          |        |
| 6                            |                       |                                                            |                                        |                                                    |                 |              |                                |                    | Excel                    |        |
| 7                            |                       |                                                            | START                                  | Question: A soft                                   | ware            |              | Java                           |                    |                          |        |
|                              |                       |                                                            |                                        | Ouestion:                                          | <u>L</u>        |              |                                |                    | Roh                      |        |
| 0                            |                       |                                                            |                                        | an operating                                       | system          | Question:    | A common                       |                    | Rob                      |        |
| 9                            | Oues                  | tion: A                                                    |                                        | • <sup>–</sup> – – – – – – – – – – – – – – – – – – |                 | graphic or   | rganizer                       |                    |                          |        |
| 10                           | com                   | outer language                                             |                                        |                                                    |                 |              |                                |                    | Word                     |        |
| 11                           |                       |                                                            |                                        | 1 /                                                |                 |              | estion: You car                |                    |                          |        |
| 12                           |                       |                                                            |                                        |                                                    |                 | Le           | go's to build                  |                    | Inspiration              |        |
|                              |                       | Question: a word                                           | <b>1</b>                               |                                                    |                 | •            |                                |                    |                          |        |
| 13                           |                       | application                                                |                                        |                                                    |                 | 2            | Question: The<br>Superist husb | and                | Dehete                   |        |
| 14                           |                       |                                                            | Question<br>program                    | for $\checkmark$                                   |                 | $\langle -$  |                                |                    | RODOLS                   |        |
| 15                           |                       |                                                            | g images                               |                                                    |                 | 5            |                                |                    |                          |        |
| 17                           |                       |                                                            |                                        |                                                    |                 | ~            |                                |                    |                          |        |
| 18                           |                       |                                                            |                                        |                                                    | V               |              |                                |                    |                          |        |
| 20                           |                       |                                                            |                                        |                                                    |                 |              |                                |                    |                          |        |
|                              |                       | / Introduction / w                                         | ord wall 🗶 for pract                   | tice / language /                                  | sequencing /    | fill in 🖊 🔳  |                                | 1                  |                          |        |
| Draw 👻 🕻                     | 3 AutoShapes ▼        | $\setminus$ $\setminus$ $\Box$ $\bigcirc$ $\blacksquare$ . | 4 🗘 🗷 🚨 🌢                              | <u>≥</u> • <u>⊿</u> • <u></u> =                    |                 | <b>-</b>     |                                |                    |                          |        |
| Ready                        | 2 2006                |                                                            |                                        | N /1 / · / · /                                     |                 | Vool         |                                |                    | NUM                      |        |
| IVIAV                        | J, ZUUD               |                                                            |                                        |                                                    | 12000 - E       | IXCEI        |                                |                    |                          | 22     |

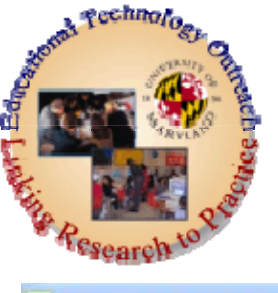

## Make a Board Game

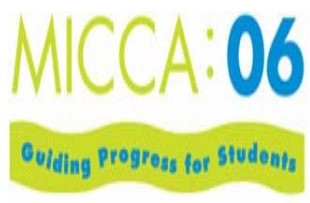

| Insert Format Tools Data Window Help Ar                                                                                                    | robat         |              |                                                                                                    | Type a question for help     | 5 × |
|----------------------------------------------------------------------------------------------------|---------------|--------------|----------------------------------------------------------------------------------------------------|------------------------------|-----|
|                                                                                                    | Σ + 01 71 M A | 100% +       | 2 7 7                                                                                                    |                              |     |
| The factor of the factor of th | CT AT DE NO   |              | The Part of the Part of the Pa |                              |     |
|                                                                                                    | +.0 .00 6= 4= | - Br - /     | A -                                                                                                    |                              |     |
| A1 - A                                                                                                    |               |              |                                                                                                    |                              |     |
| Choose cells to<br>designate path by<br>filling with a color                                                                                                    | G H           | A<br>ea<br>B | dd questic<br>ach cell th<br>ox and Ar                                                                                                    | ons to<br>rough Text<br>rows |     |
| <ul> <li>– may also choose</li> <li>border option</li> </ul>                                                                                                    |               | Eı<br>ar     | nter corrected nd format                                                                                                    | ct answers<br>cells          |     |
| <ul> <li>Label Start and Fi</li> </ul>                                                                                                    | nish          | (C           | olor/bold                                                                                                    | etc.)                        |     |
| <ul> <li>– I chose the auto</li> <li>shapes w/ text for</li> <li>finish</li> </ul>                                                                                                    |               |              |                                                                                                    |                              |     |
| 28<br>29<br>30<br>31 May 3, 2006                                                                                                    | MICCA2006     | - Excel      |                                                                                                    | 23                           |     |

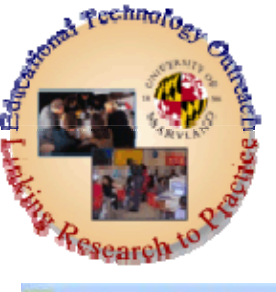

#### Make a Board Game

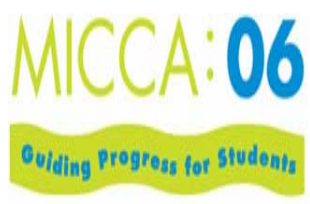

| <ul> <li>Bile Edit View Insert Format Tools Data Window Help Acrobat</li> <li>D 2 日 日 1 日 1 日 1 日 1 日 1 日 1 日 1 日 1 日 1</li></ul>       | Type a guestion for help · & ×                      |
|----------------------------------------------------------------------------------------------------|-----------------------------------------------------|
| <ul> <li>A1</li> <li>B</li> <li>C</li> <li>D</li> <li>E</li> <li>F</li> <li>G</li> <li>H</li> <li>H</li> <li>P</li> </ul>               | roblem                                              |
| <ul> <li>Becomes tricky since</li> <li>Drag/Drop rewrites contents of cells</li> </ul>                                                  | - Drag/Drop overwrites<br>comments with<br>question |
| <ul> <li>Solution – Use a</li> <li>macro to enter the</li> </ul>                                                                        | - How would you redo<br>this?                       |
| 20<br>21<br>21<br>22<br>23<br>24<br>25<br>26<br>27<br>28                                                                                |                                                     |
| 29         30         May 3, 2006         MICCA2006 - Exce           Micca2006 - Exce         Micca2006 - Exce         Micca2006 - Exce | I 24                                                |

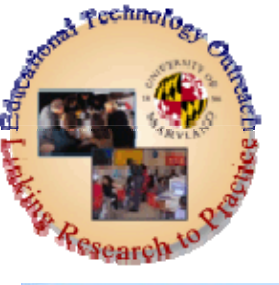

# Make a Simulation Together

MICCA: 06

Guiding progress for Students

Microsoft Excel - simulator converter together 1.xls 💌 Eile Edit View Type a question for help - - 8 × Insert Format Tools Data Window Help Adobe PDF ● Q 🖤 | X 🗈 電・ダ | ロ・ロー | ④ Σ - A Z | M 🕢 100% - ② , 📶 Edit Text... | □ 🎭 Ao | XZ 合言 三公 , 🗅 📂 🔲 🔒 🔁 • B I U 重喜喜國 \$ %,認認 傳律 图• 🌺 • 🚣 • . Tahoma **-** 8 Arial 💿 🛐 🚮 🍓 Favorites + 👩 + 📻 C:\DavinasDocuments\EdTechOutreach\ConferencesWorkshopsPre + 🖉 ⇒ Comment 7 B С D G н К А -💠 🔶 Insert Clip Art 1 Results: 2 Temperature Converter • 3 Enter a temperature reading in one of the yellow boxes 4 inter numbers into 5 he yellow boxes only OT the grey boxes 6 Convert Fahrenheit to Celsius 7 Yhen you are finished 8 32 close Excel without saving changes 9 10 The Celsius Temperature is: - 90 - 70 - 10 - 40 - 30 11 =(5/9)\*(D8-32) 12 13 14 Convert Celsius to Fahrenheit 15 16 17 18 The Fahrenheit Temperature is: 19 20 =(9/5\*D16)+32 21 22 23 Modify 24 25 See also 26 👲 Clip Organizer... 27 Clips Online 28 Click here for more information about conversion Tips for Finding Clips 70 H + + H Temperature\_simulator / Temp With Simulation Temp\_sim\_withfi + Draw 🔹 😓 AutoShapes 🔹 🔪 🔽 📿 🤗 🏭 🥼 😨 📓 🤌 🗸 🚣 🗸 🖛 🚍 🚍 🥁 🗸 Cell G4 commented by Davina Pruitt-Mentle NUM May 3, 2006 25 See Handout N Sheet1 / Sheet2 / Sheet3

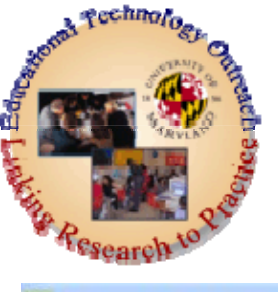

# Make a Simulation Together

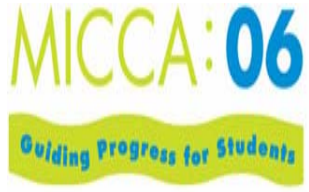

| -     |                                                                                                    |                      |                    |                         |
|-------|----------------------------------------------------------------------------------------------------|----------------------|--------------------|-------------------------|
| E     | le <u>E</u> dit <u>V</u> iew Insert F <u>o</u> rmat <u>T</u> ools <u>D</u> ata <u>W</u> indow <u>H</u> elp Acrot | <u>p</u> at          |                    | lioh for help 🖓 - 🗕 🗗 🗙 |
|       |                                                                                                    | - 21 21 101 100% - 1 | 3. <b>DR</b> .     |                         |
| 10-1  | a ta 🗐 🖷 🏚 🗇 🖏 🔗 Wited with Charges                                                                              |                      |                    |                         |
| Arial |                                                                                                    | A                    | A                  |                         |
| Ang   |                                                                                                    | .00 +.0 15 15        | 1 · · ·            |                         |
|       | A B C D E F                                                                                                    | G H I                | J K L M            | N O T                   |
| 1     | • Enter taxt in calle a                                                                                          |                      |                    | <u></u>                 |
| 2     |                                                                                                    |                      | akea               |                         |
| 4     | <b>c</b> (/ ) ) )                                                                                                |                      |                    |                         |
| 5     | format (color, bold,                                                                                             |                      | nermometer         |                         |
| 6     |                                                                                                    |                      |                    |                         |
| 8     | horders)                                                                                                    |                      | Make ranges (Er    | lit _                   |
| 9     | Doracioj                                                                                                    |                      | Make langes (LC    | л. —                    |
| 10    |                                                                                                    |                      | Fill Iso Linear)   |                         |
| 12    | • For each of the blu                                                                                            | e                    | Thi. Use Linear    |                         |
| 13    |                                                                                                    | •                    | Desta fermanda in  |                         |
| 14    | cells enter the                                                                                                  |                      | Paste formula in   | ITO 01                  |
| 16    |                                                                                                    |                      | aall (Llida Valua  |                         |
| 17    | appropriate formul                                                                                               | 2                    | cell (filde values | 5 -                     |
| 18    | appropriate formula                                                                                              | a                    | oplar white)       |                         |
| 20    |                                                                                                    |                      | color white)       |                         |
| 21    | <ul> <li>Add clip art or other</li> </ul>                                                                        | r                    |                    |                         |
| 22    | Add onp art of othe                                                                                              | - I                  | Use Conditional    |                         |
| 24    | imanas                                                                                                    |                      | FT                 |                         |
| 25    | inayes                                                                                                    |                      | Formatting         |                         |
| 20    |                                                                                                    |                      |                    |                         |
| 28    |                                                                                                    |                      |                    |                         |
| 29    |                                                                                                    |                      |                    |                         |
| 31    | May 3, 2006                                                                                                    | MICCA2006 - Excel    |                    | 26                      |

4

N Sheet1 / Sheet2 / Sheet3 /

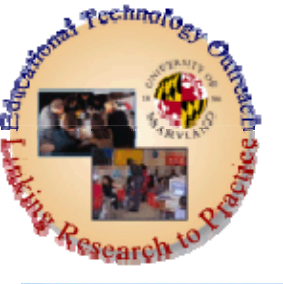

### **Visual Simulation**

|      | CHORE  | A A STREET                | All and the         |                      |                          |                           |                |                                                         |              |                                        |          |                    |      |              |                 |               | <u>ت ان ما</u> | jez |
|------|--------|---------------------------|---------------------|----------------------|--------------------------|---------------------------|----------------|---------------------------------------------------------|--------------|----------------------------------------|----------|--------------------|------|--------------|-----------------|---------------|----------------|-----|
|      | 💌 м    | icrosoft I                | Excel - sim         | ulator_con           | verter_toge              | ther_1.xls                | ;              |                                                         |              |                                        |          |                    |      |              |                 |               | 2 🔀 🗄          | P × |
| D    | 8      | <u>E</u> ile <u>E</u> dit | ⊻iew In:            | sert F <u>o</u> rmat | <u>T</u> ools <u>D</u> a | ita <u>W</u> indow        | <u>H</u> elp 4 | Ado <u>b</u> e PDF                                      |              |                                        |          |                    |      | Type a c     | question for he | Ip <b>-</b> - | 8 ×            |     |
|      |        | 🛩 🖪 🔒                     | e 🔁 🥔               | 🗟 🍄 🐰                | 🖻 🛍 -                    | 🚿 🔊 🗸                     | cu 🗸 🍓         | $\Sigma \rightarrow \frac{1}{2} \downarrow \frac{2}{4}$ | († 🛍 🛃       | 100% 👻 🙎                               | 0 - 🛛 🖪  | Edit Te <u>x</u> t | 🗖 🍫  | Apo Aa Ab    | ≣ ₩.            |               |                |     |
|      | Arial  |                           | - 10                | - B 2                | <u>u</u> = 3             | = = =                     | \$ %           | 00. 0.↓<br>0.↓ 00. €                                    | ti ti i      | 🛛 - 🕭 - 🗛                              |          |                    |      |              |                 |               |                |     |
| Anal | -      | <b>R</b> .                |                     | 8 🕅 🔏                | 🔞 Favorite               | e <u>s</u> ▼ <u>G</u> o ▼ | C:\Da          | avinasDocumei                                           | nts\EdTechOu | utreach\Confere                        | ncesWork | shopsPre 🗸 🖕       |      |              |                 |               |                |     |
|      |        | D8                        | -                   | <i>f</i> ∗ 63        |                          |                           |                |                                                         |              |                                        |          |                    |      |              |                 |               |                |     |
| -4   |        | A                         | В                   | С                    | D                        | E                         | F              | G                                                       | Н            | I                                      | J        | K                  | L    | M            | N               | 0             |                | *   |
| 2    | 2      |                           |                     |                      | Tempe                    | rature Cor                | verter         |                                                         |              |                                        |          |                    | Temp |              |                 |               |                |     |
| 3    | 3      |                           | 10                  |                      |                          |                           |                |                                                         | 1            |                                        |          | F                  |      | С            |                 |               |                |     |
| 4    | 4      |                           | 1 - o               | Enter a ten          | nperature re             | ading in on               | e of the yel   | low boxes                                               |              |                                        |          | >212               |      | <100         |                 |               |                |     |
| 5    | 5      |                           | 2                   | Convert E            | ahrenheit (              | to Celsius                |                |                                                         | fright -     |                                        |          | 212.0              |      | 100.0        |                 |               | _              |     |
| 6    | 7      |                           |                     | converti             | uncinen                  | to cersitis               |                |                                                         |              |                                        |          | 193.1              |      | 89.5         |                 |               | _              |     |
| 7    | 8      |                           |                     |                      | 63                       |                           |                |                                                         |              |                                        |          | 183.6              |      | 84.2         |                 |               |                |     |
| 8    | 9      |                           | 0-10                | The Cole             | ius Tomno                | roturo io:                |                |                                                         |              |                                        |          | 174.1              |      | 78.9         |                 |               |                |     |
| 10   | 11     |                           |                     | The Cels             | aus rempe                | rature is.                |                |                                                         |              |                                        |          | 155.2              |      | 68.4         |                 |               |                |     |
| 11   | 12     |                           | -60                 |                      | 17.22222                 |                           | Enter          | numbers in                                              | to the       |                                        |          | 145.7              |      | 63.2         |                 |               |                |     |
| 12   | 13     |                           | F 40<br>20          | <b>C</b> 1 <b>C</b>  |                          |                           | yellov         | v boxes only                                            | NOT          |                                        |          | 136.2              |      | 57.9         |                 |               | _ 1            |     |
| 13   | 14     |                           | - <u>F</u>          | Convert C            | elsius to Fa             | ahrenheit                 |                | Cy Dones                                                |              |                                        |          | 126.7              |      | 52.6<br>47.4 |                 |               | _ 1            |     |
| 14   | 16     |                           | •                   |                      | 0                        |                           | close          | you are fini<br>Excel withou                            | shed<br>Jt   |                                        |          | 107.8              |      | 42.1         |                 |               | _              |     |
| 15   | 17     |                           |                     |                      |                          |                           | savin          | g changes                                               |              |                                        |          | 98.3               |      | 36.8         |                 |               |                |     |
| 16   | 18     |                           |                     | The Fahre            | nheit Tempe              | erature is:               |                |                                                         |              |                                        |          | 88.8               |      | 31.6         |                 |               | _              |     |
| 17   | 20     |                           |                     |                      | 32                       |                           |                |                                                         |              |                                        |          | 69.9               |      | 20.5         |                 |               |                |     |
| 10   | 21     |                           |                     |                      |                          |                           |                |                                                         |              |                                        |          | 60.4               |      | 15.8         |                 |               |                |     |
| 20   | 22     |                           |                     |                      |                          |                           |                |                                                         | _            |                                        |          | 50.9               |      | 10.5         |                 |               |                |     |
| 21   | 24     |                           |                     |                      |                          |                           |                |                                                         |              |                                        |          | 32.0               |      | 0.0          |                 |               |                |     |
| 22   | 25     |                           |                     |                      |                          |                           |                |                                                         |              |                                        |          | <32                |      | <0           |                 |               |                |     |
| 23   | 26     |                           |                     |                      |                          |                           |                |                                                         |              |                                        |          |                    |      |              |                 |               |                |     |
| 24   | 28     |                           |                     | Read mo              | re about tem             | nperature c               | onversion      |                                                         |              |                                        |          |                    |      |              |                 |               |                |     |
| 25   | 29     | N NA T                    | Tomporatur          | e simulator          | Tomn Wit                 | th Simulati               | on / Ten       | an sina with                                            | formulas /   |                                        |          |                    |      | 1            |                 |               |                |     |
| 26   | Dra    |                           | utoSbapec <b>v</b>  |                      |                          |                           | el As -        | /////////////////////////////////////                   |              |                                        | ·        |                    |      |              |                 |               |                |     |
| 20   | Pead   | . vs   -                  | <u>a</u> coonapes - |                      |                          | t <b>toki k</b> ≊         |                | <u> </u>                                                |              | ······ ···· ···· ····················· |          |                    |      |              | NU              | м             |                |     |
| 29   | ACGG;  | ,                         |                     |                      |                          |                           |                |                                                         |              |                                        |          |                    |      |              | 1401            |               |                |     |
| 30   |        |                           |                     |                      |                          |                           |                |                                                         |              |                                        |          |                    |      |              |                 |               |                | -   |
| 31   | M      | ay 3, 2                   | 2006                |                      |                          |                           |                | MICC                                                    | A2006        | - Excel                                |          |                    |      |              |                 |               | 27             |     |
| 14 4 | P - FI | Sheet1                    | / Sheet2            | / Sheet3 /           |                          |                           |                |                                                         |              |                                        | 4        |                    |      |              |                 |               | 1              | 1   |

MICCA:06

Guiding progress for Students

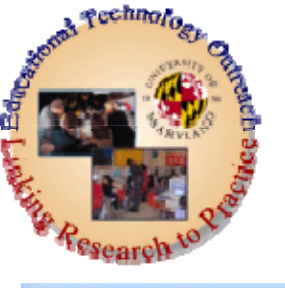

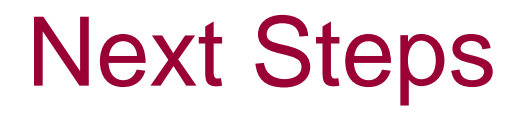

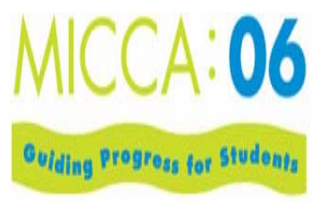

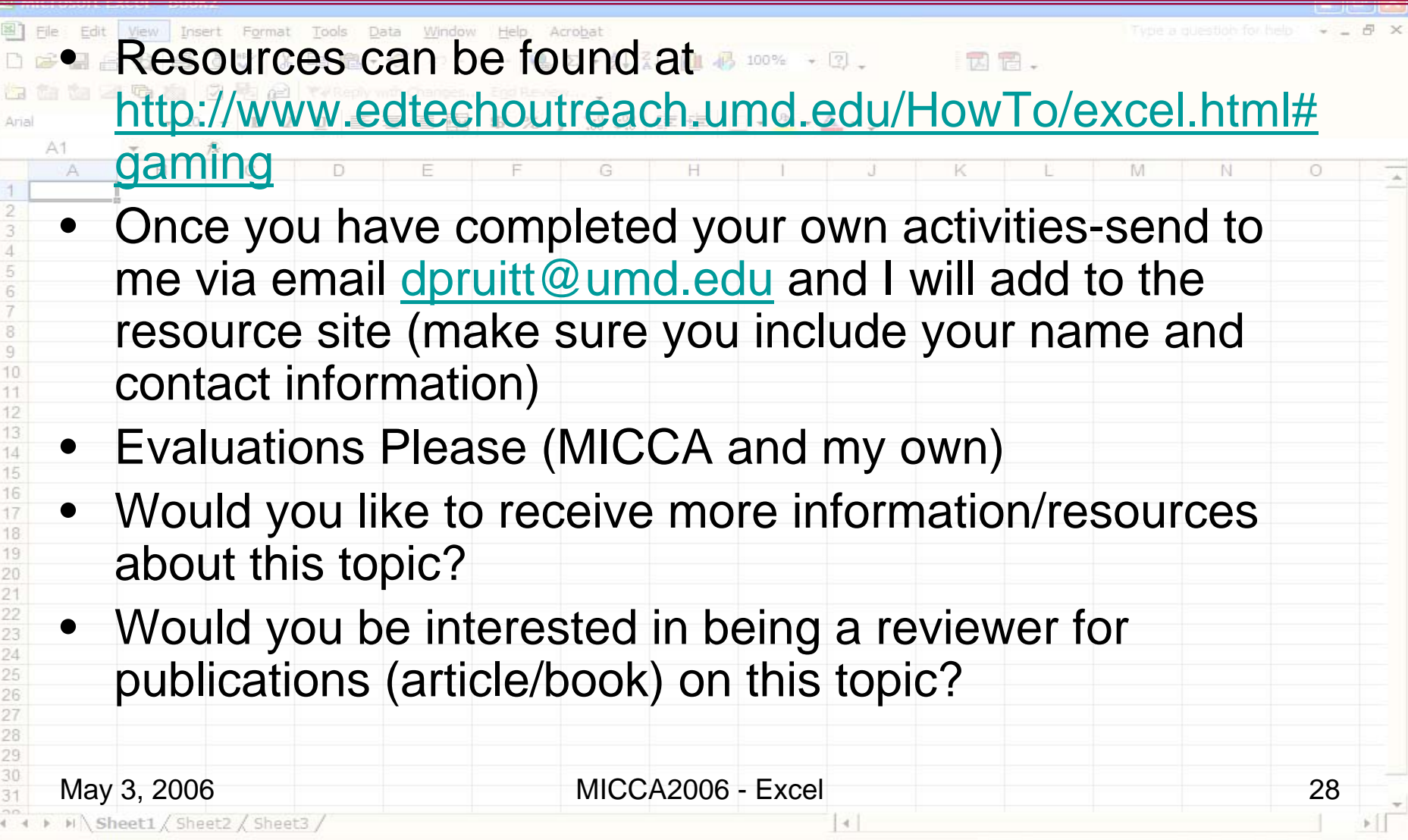

icrosoft Excel - Book

May 3, 2006

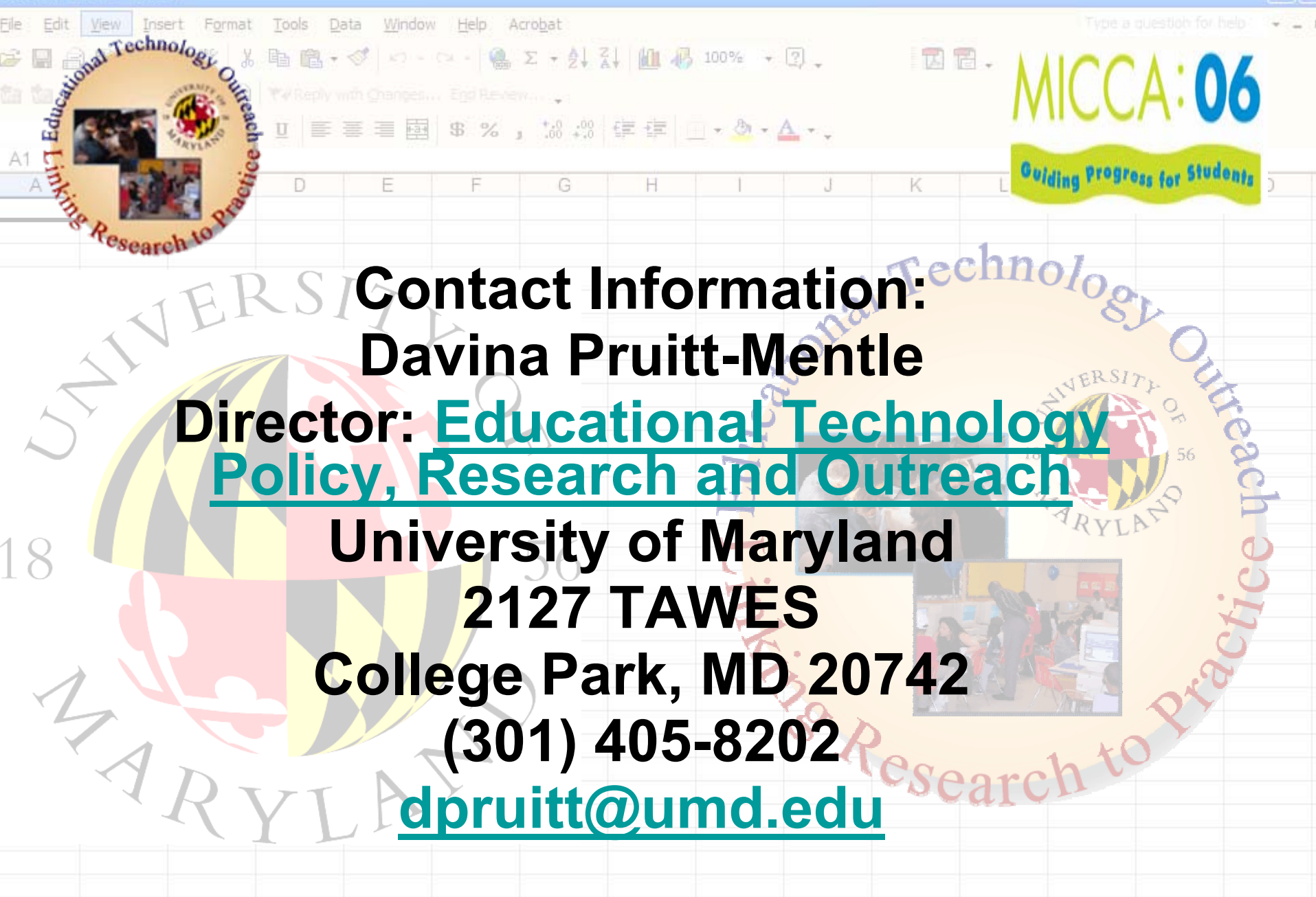

MICCA2006 - Excel

29